## Hybrydowe Warsztaty Doskonalenia Zawodowego

# Transformacja cyfrowa **z eTwinning**

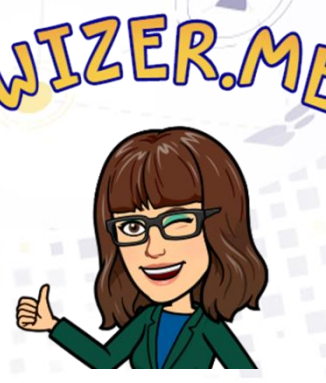

ERME - atrakcyjne i zróżnicowane interaktywne karty pracy Małgorzata Garkowska

www.etwinning.pl

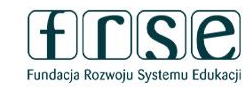

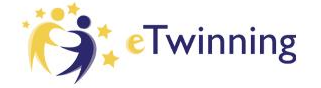

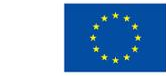

Dofinansowane przez Unię Europejską

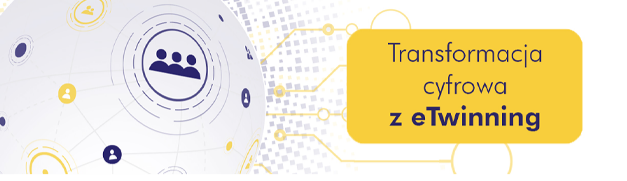

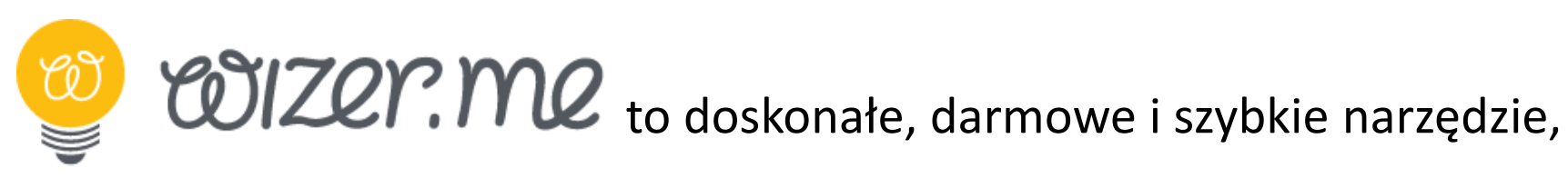

które pozwala na tworzenie atrakcyjnych, interaktywnych kart pracy, którymi możemy podzielić się z uczniami.

Pracuje na każdym urządzeniu. Pozwala łączyć różne rodzaje mediów, aby

w efekcie powstały interesujące materiały edukacyjne.

Karta może zawierać szeroką gamę materiałów multimedialnych, takich jak

filmy, własne nagrania, obrazy oraz różne rodzaje pytań.

🦻 wizer.me

a new way to worksheet

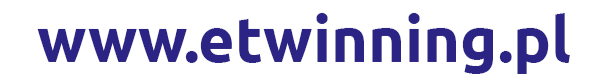

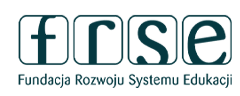

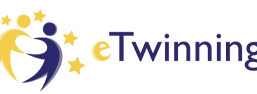

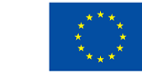

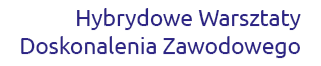

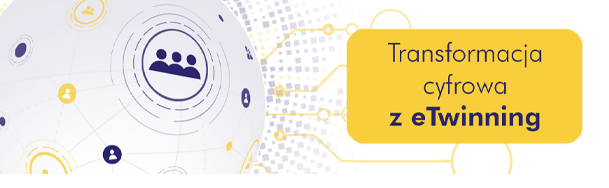

## Zalety aplikacji:

- jest narzędziem darmowym,
- intuicyjny w użyciu,
- dostępny na różnych urządzeniach,
- uczniowie, aby skorzystać z kart nie muszą posiadać kont, wystarczy link od nauczyciela,
- możliwość stworzenie nielimitowanej liczby kart pracy,
- możliwość przygotowania materiału dydaktycznego zawierającego różnorodne aktywności,
- bogatą baza gotowych materiałów.

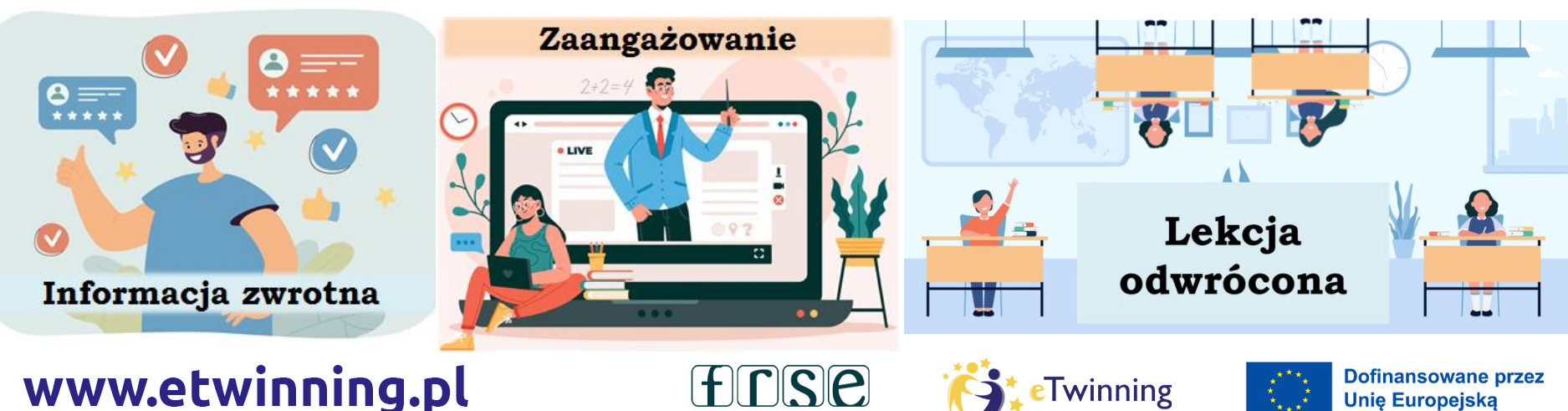

Fundacja Rozwoju Systemu Edukacj

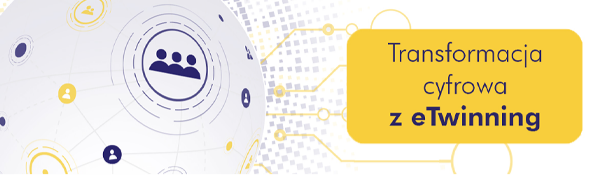

#### Aby przygotować karty pracy, należy założyć konto.

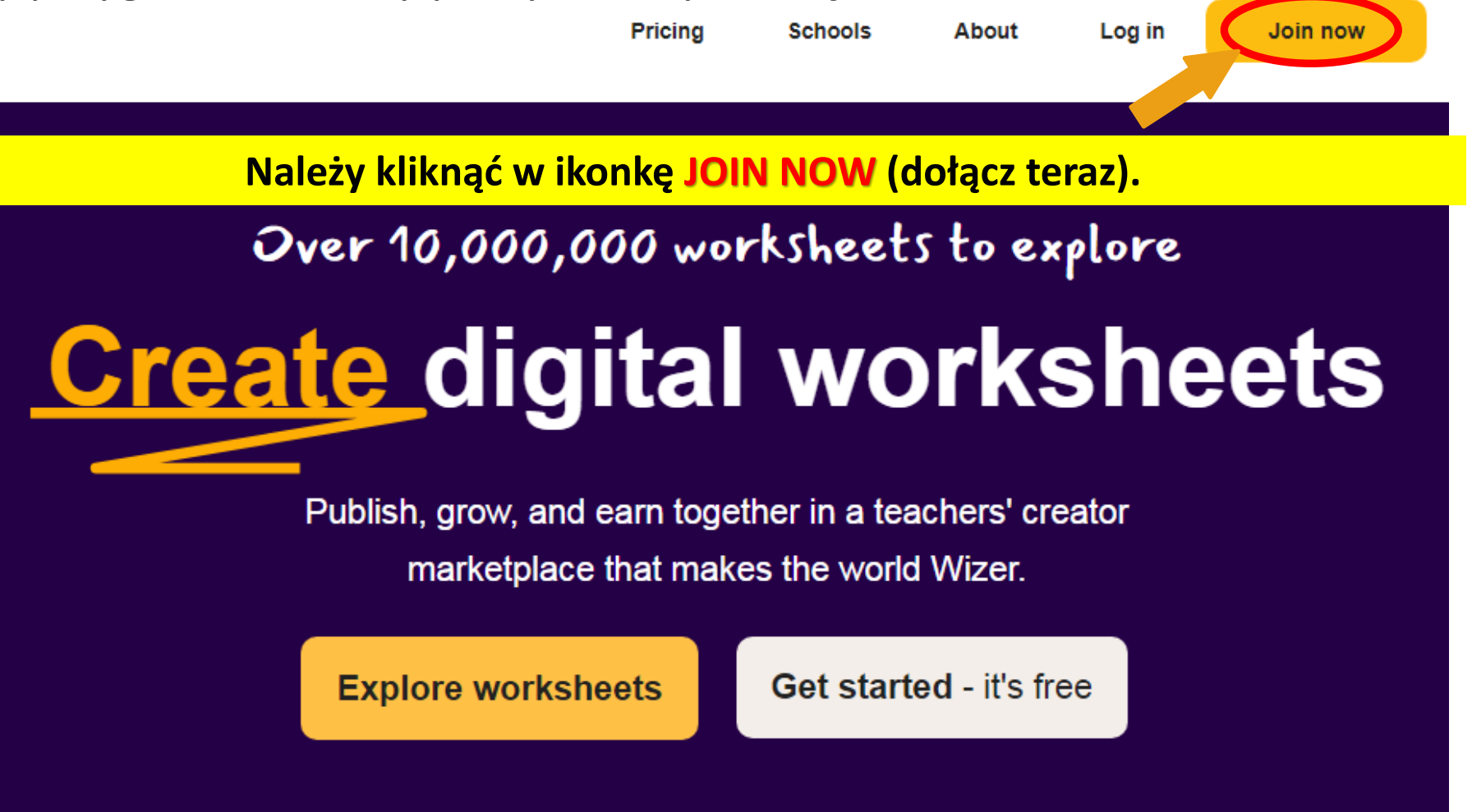

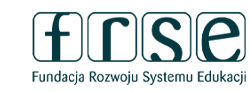

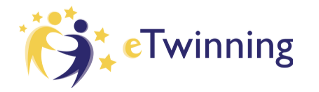

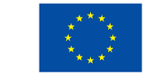

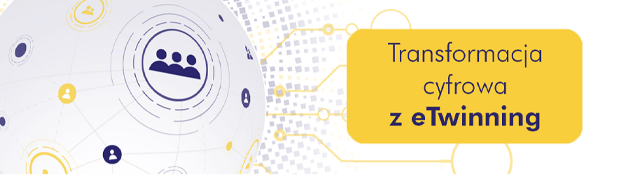

Hybrydowe Warsztaty Doskonalenia Zawodowego

3-4 lutego 2023 r.

# Join Wizer

Create your free account. Start by chosing what type of person you are:

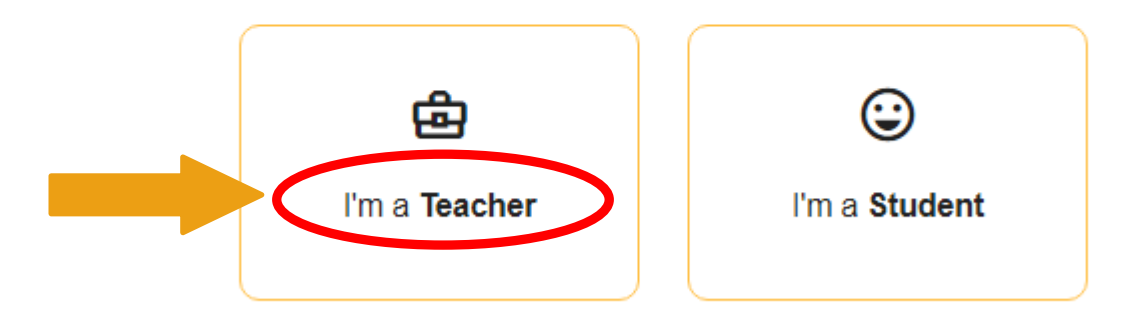

Zostajemy przekierowani na następną stronę i wybieramy TEACHER

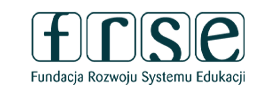

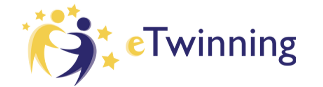

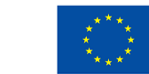

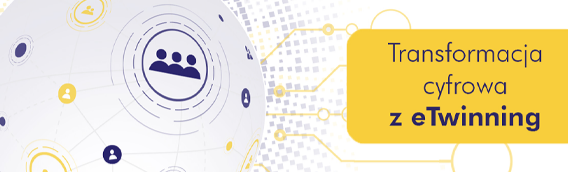

Hybrydowe Warsztaty Doskonalenia Zawodowego

3-4 lutego 2023 r.

## Join Wizer as a Teacher

Not a teacher? Change

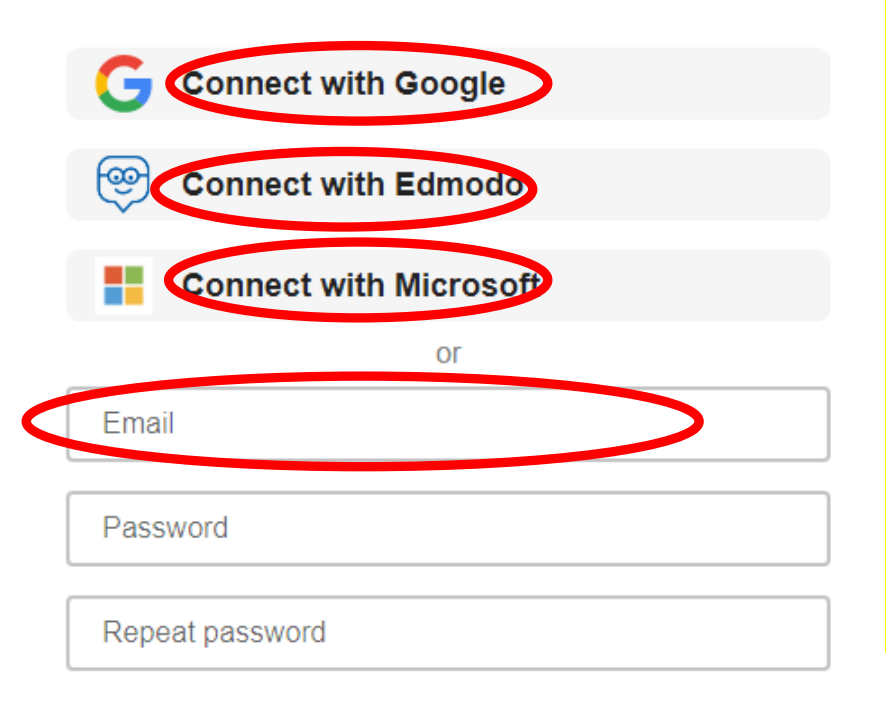

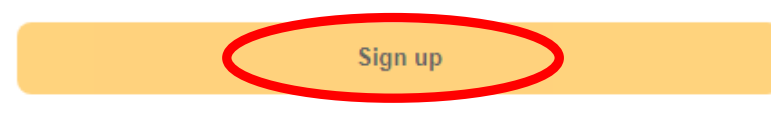

By clicking 'Sign up', you agree to our <u>Terms of Service</u> & <u>Privacy Policy</u>.

## www.etwinning.pl

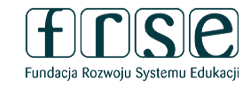

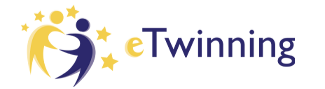

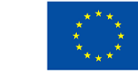

Możemy zarejestrować się

korzystając z:

•

•

**Konta Google** 

Konta Edmodo

**Microsoft** 

lub

z innego adresu mailowego

Wpisujemy hasło musi się składać

z 6-15 znaków

Na koniec klikamy w ikonkę SIGN UP

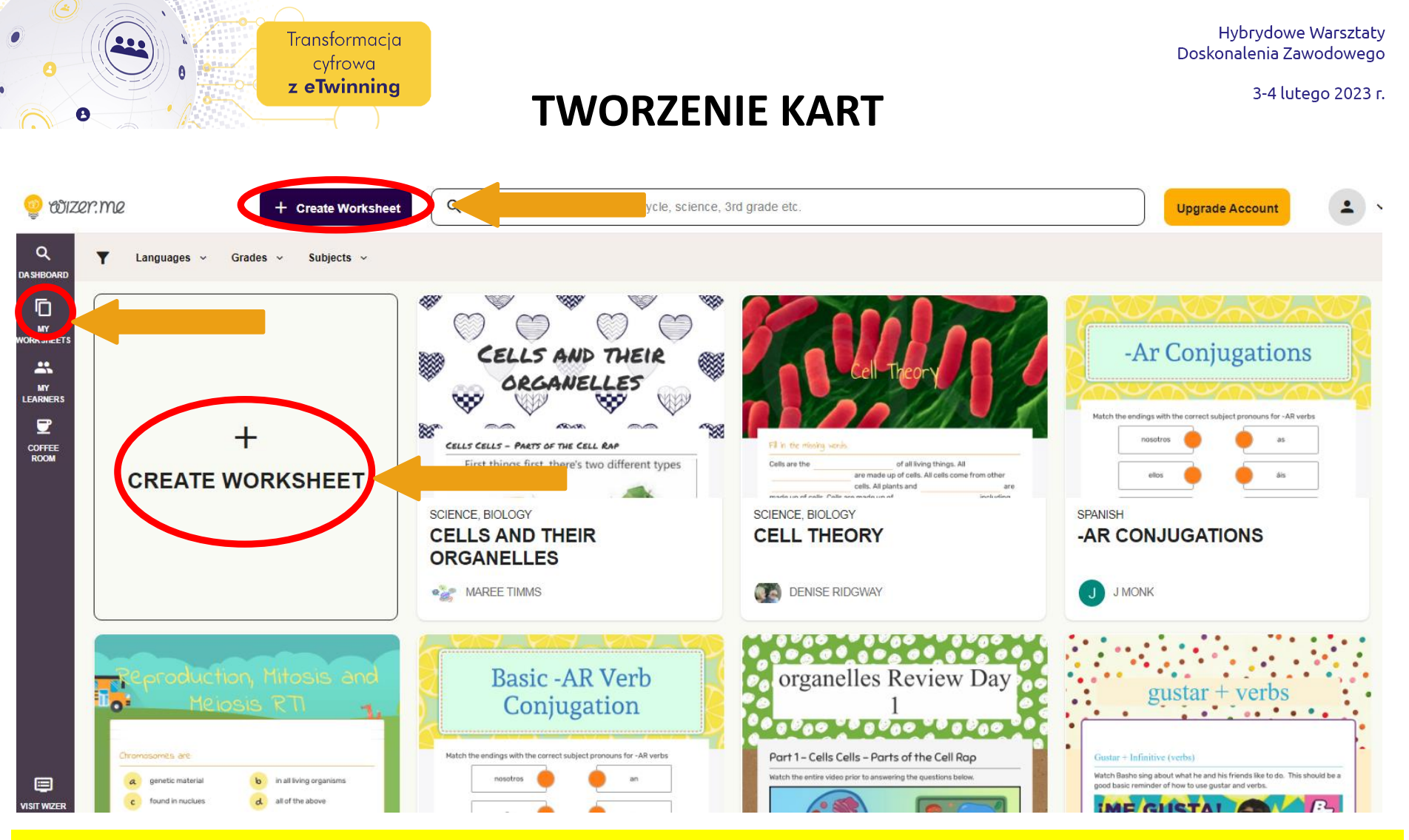

Aby stworzyć kartę pracy należy kliknąć w ikonkę CREATE WORKSHEET (stwórz kartę pracy) lub klikamy w ikonkę MY WORKSHEETS

#### www.etwinning.pl

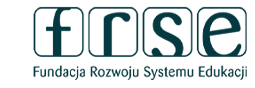

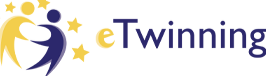

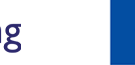

Dofinansowane przez Unię Europejską

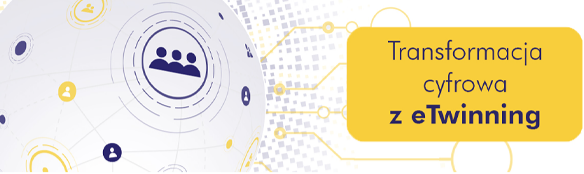

Hybrydowe Warsztaty Doskonalenia Zawodowego

3-4 lutego 2023 r.

ovizer.me

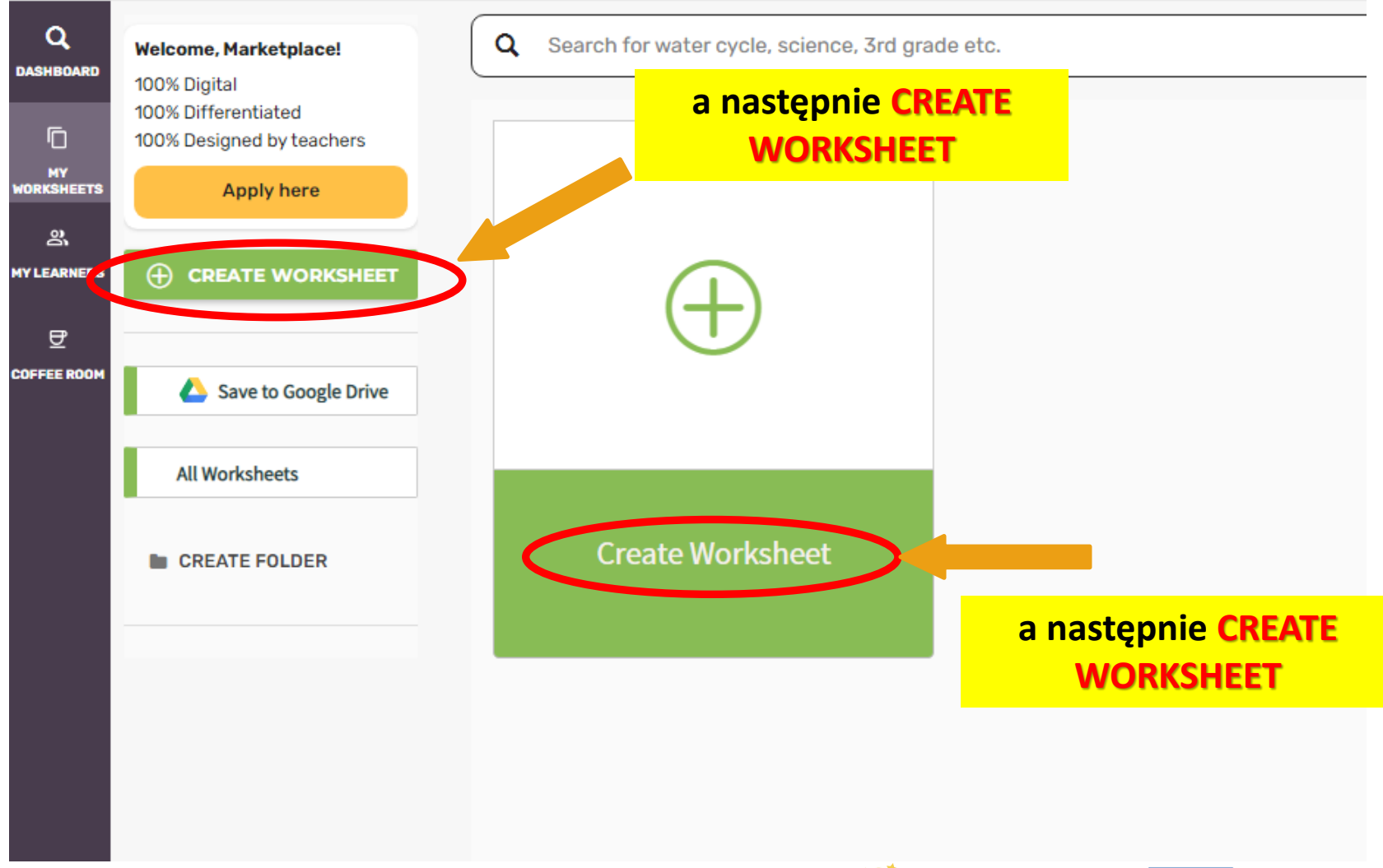

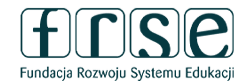

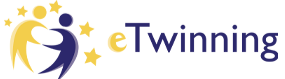

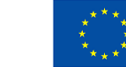

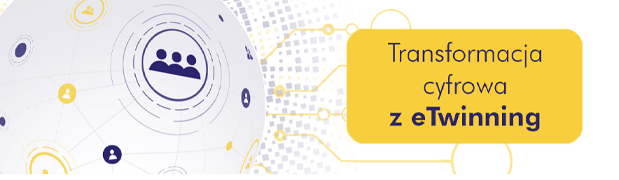

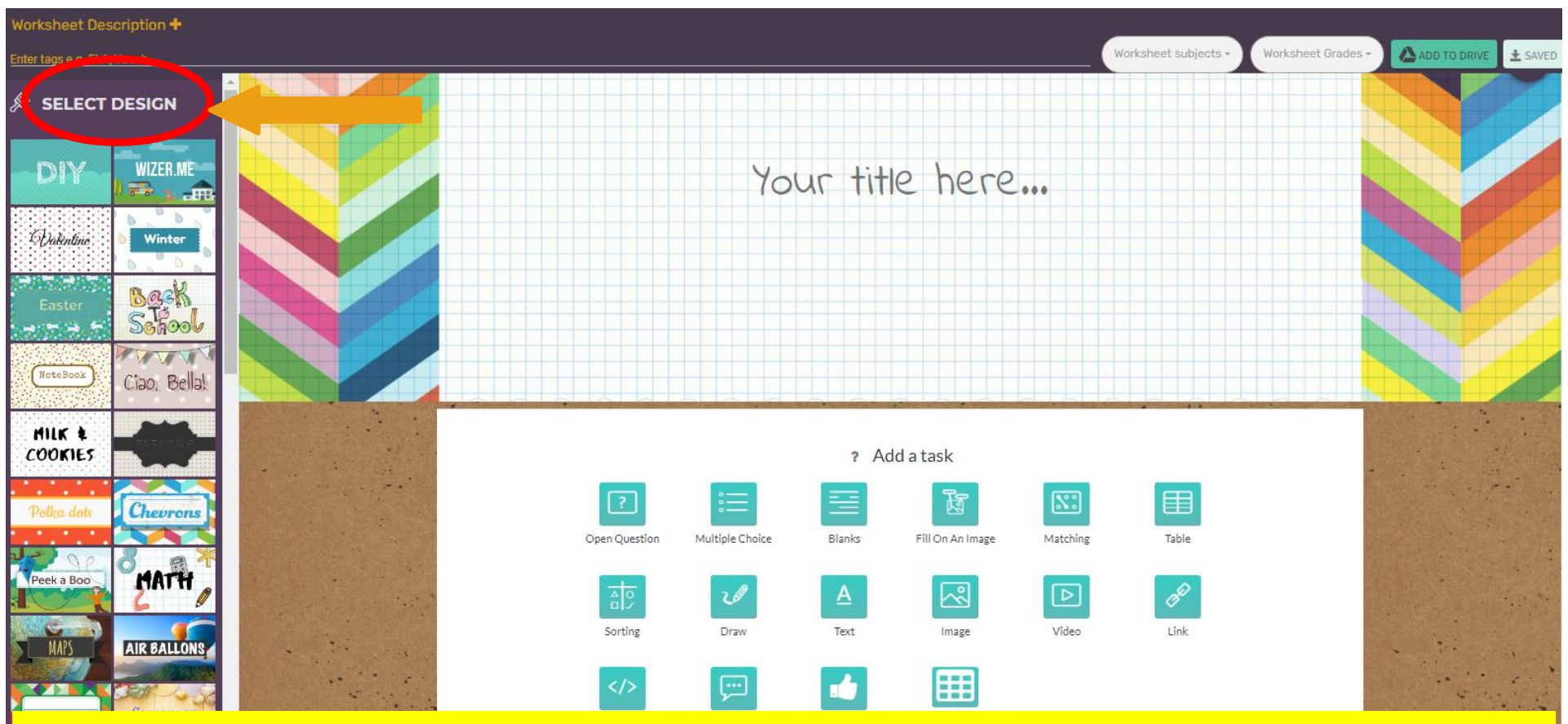

Otworzy się okno, w którym będziemy tworzyć kartę pracy. Na początku wybieramy TŁO – SELECT DESIGN. Wybrane tło wczyta się automatycznie.

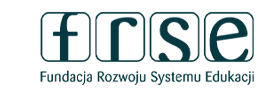

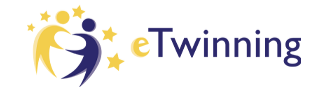

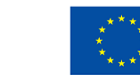

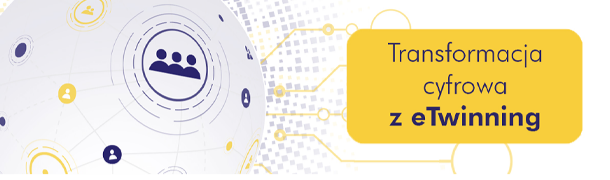

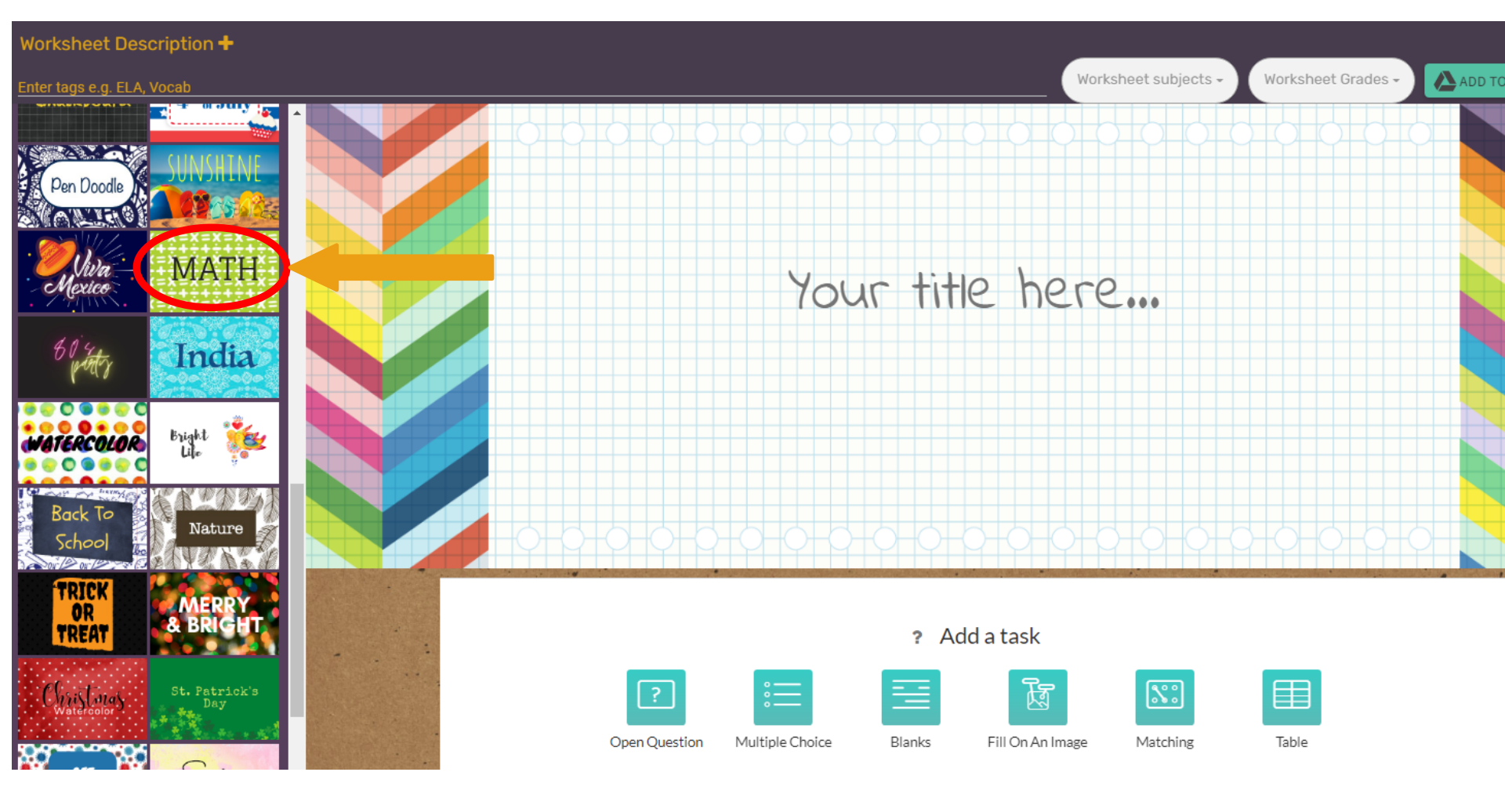

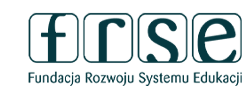

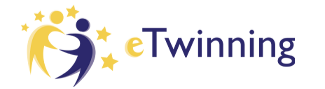

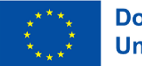

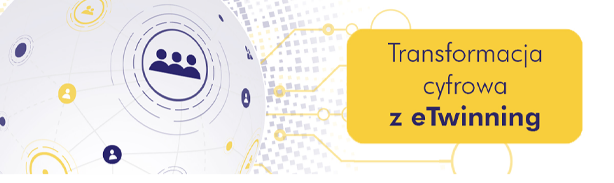

Hybrydowe Warsztaty Doskonalenia Zawodowego

3-4 lutego 2023 r.

#### Możemy wybrać z kilku wersji kolorystycznych. Wpisujemy tytuł karty pracy – YOUR TITLE HERE. W panelu po lewej stronie możemy wybrać kolor i czcionkę.

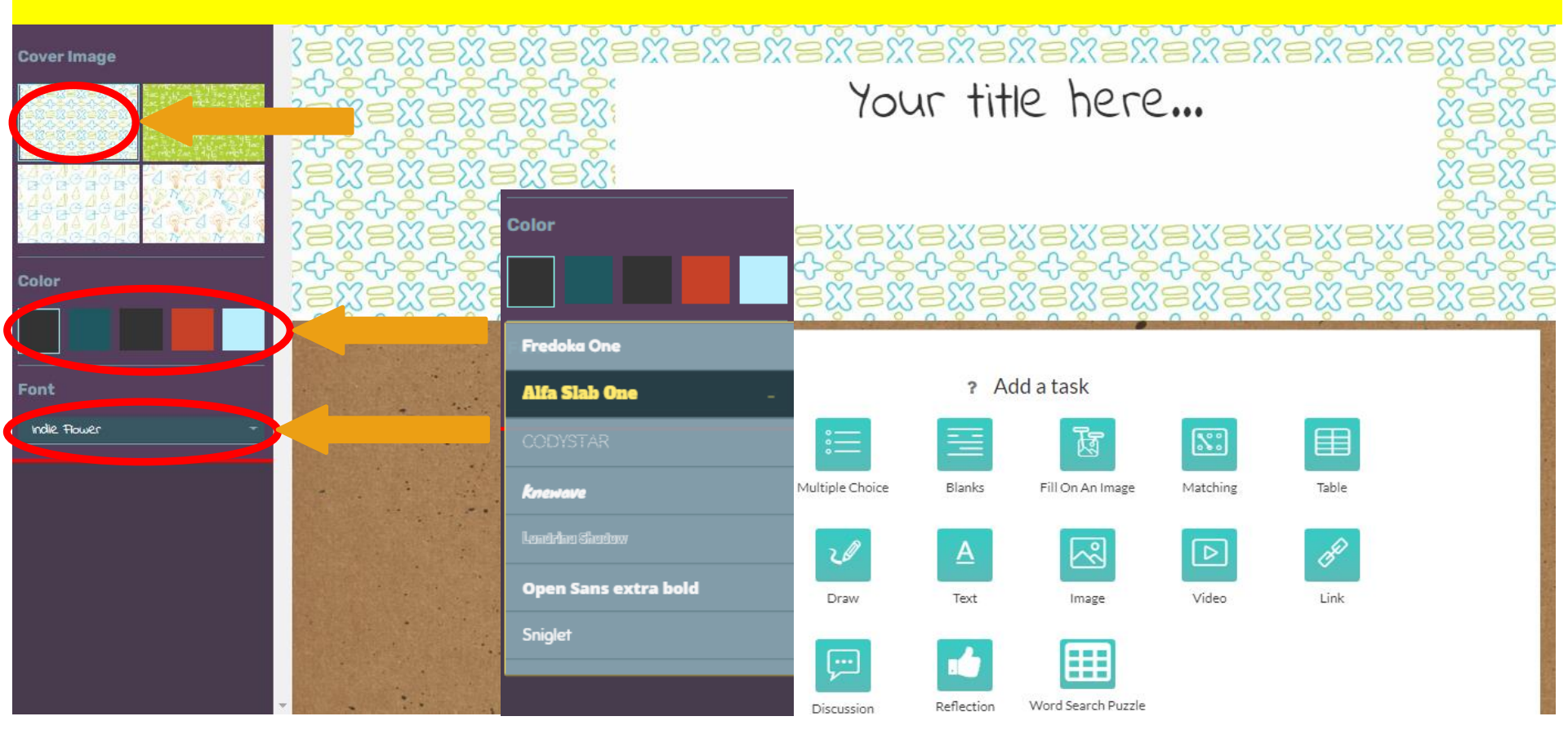

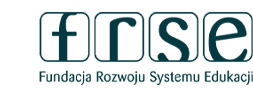

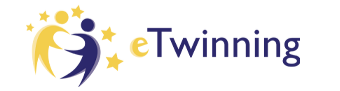

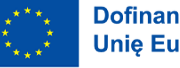

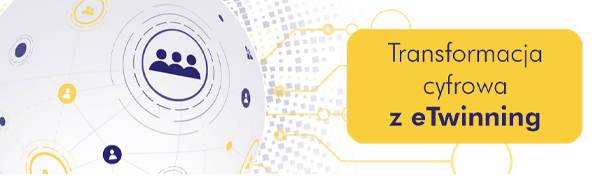

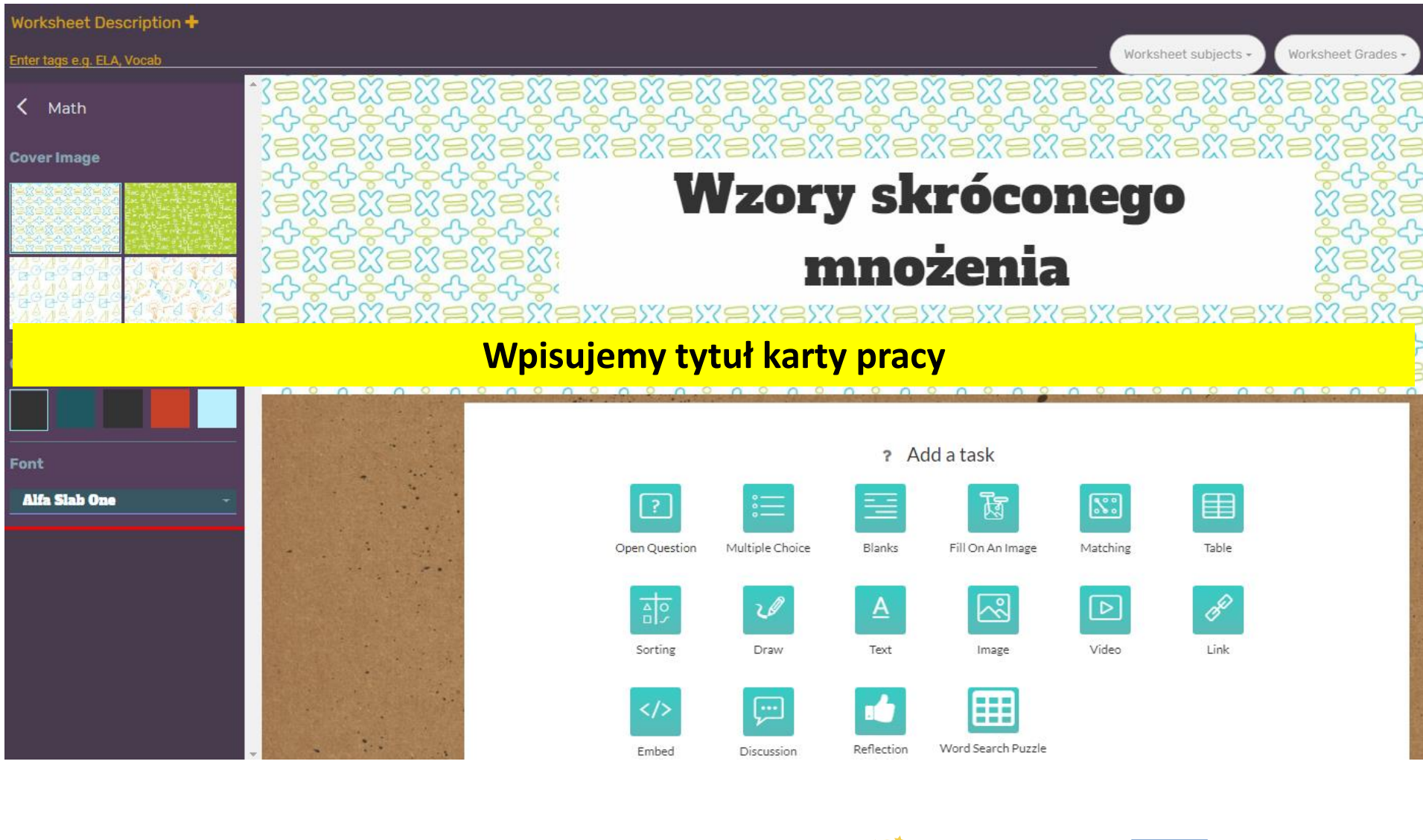

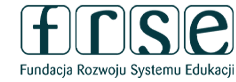

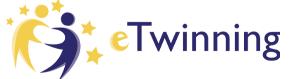

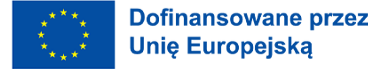

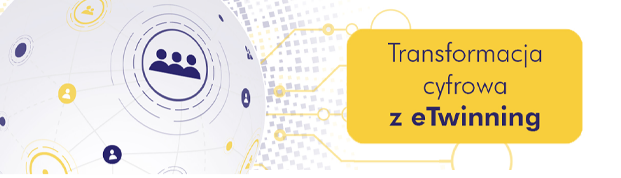

#### Add Activities

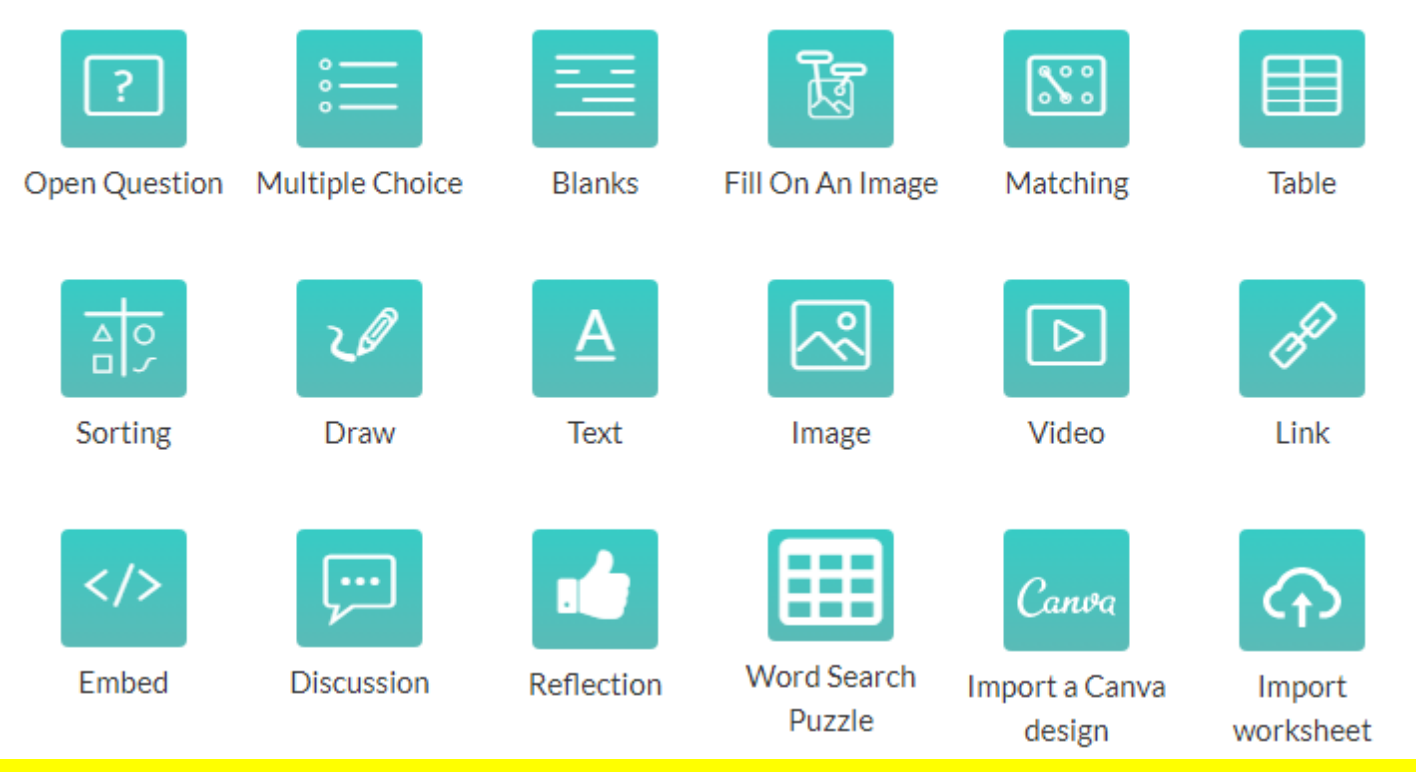

Następnie dodajemy zadania. Do wyboru mamy wiele możliwości: pytania otwarte, wielokrotnego wyboru, wypełnianie luki, interaktywne pytania do zdjęcia, łączenie, tabela, grupowanie, rysowanie, uzupełnianie tekstu itd. Należy kliknąć na wybrany rodzaj zadania i przygotować zadania.

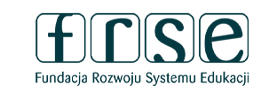

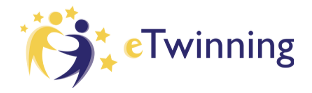

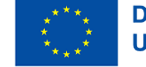

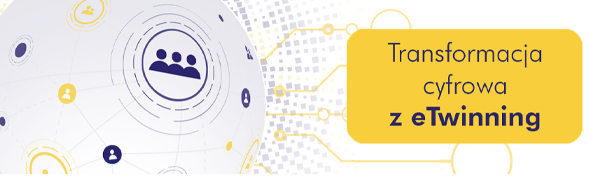

**TWORZENIE ZADAŃ** 

#### Pytanie otwarte

W

| ?                | OPEN QUESTION     OPEN QUESTION     Enter question for the student |  |  |  |  |  |  |  |  |  |
|------------------|--------------------------------------------------------------------|--|--|--|--|--|--|--|--|--|
| Open<br>Question | B I U TI τ I O X2 X2 C C                                           |  |  |  |  |  |  |  |  |  |
|                  | B I U<br>B I U                                                     |  |  |  |  |  |  |  |  |  |

#### **Pytanie otwarte**

Możemy umieścić tekst, obraz, podstawowe znaki matematyczne, nagrać polecenie. Decydujemy również ile miejsca potrzebują uczniowie do zapisania rozwiązanie/odpowiedzi.

|          | Student's answer area will a | ippear here                       |           | А                   |                                        |
|----------|------------------------------|-----------------------------------|-----------|---------------------|----------------------------------------|
|          |                              |                                   |           | Answer size         | e : medium (4 lines)                   |
| ww.etwin | ning.pl                      | Fundacja Rozwoju Systemu Edukacji | eTwinning | $\langle 0 \rangle$ | Dofinansowane przez<br>Unię Europejską |

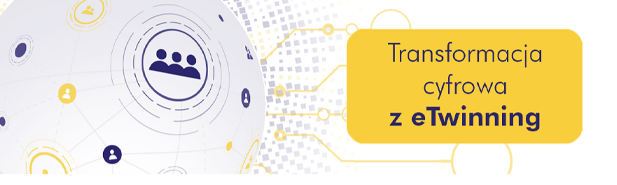

#### Instructions (Optional)

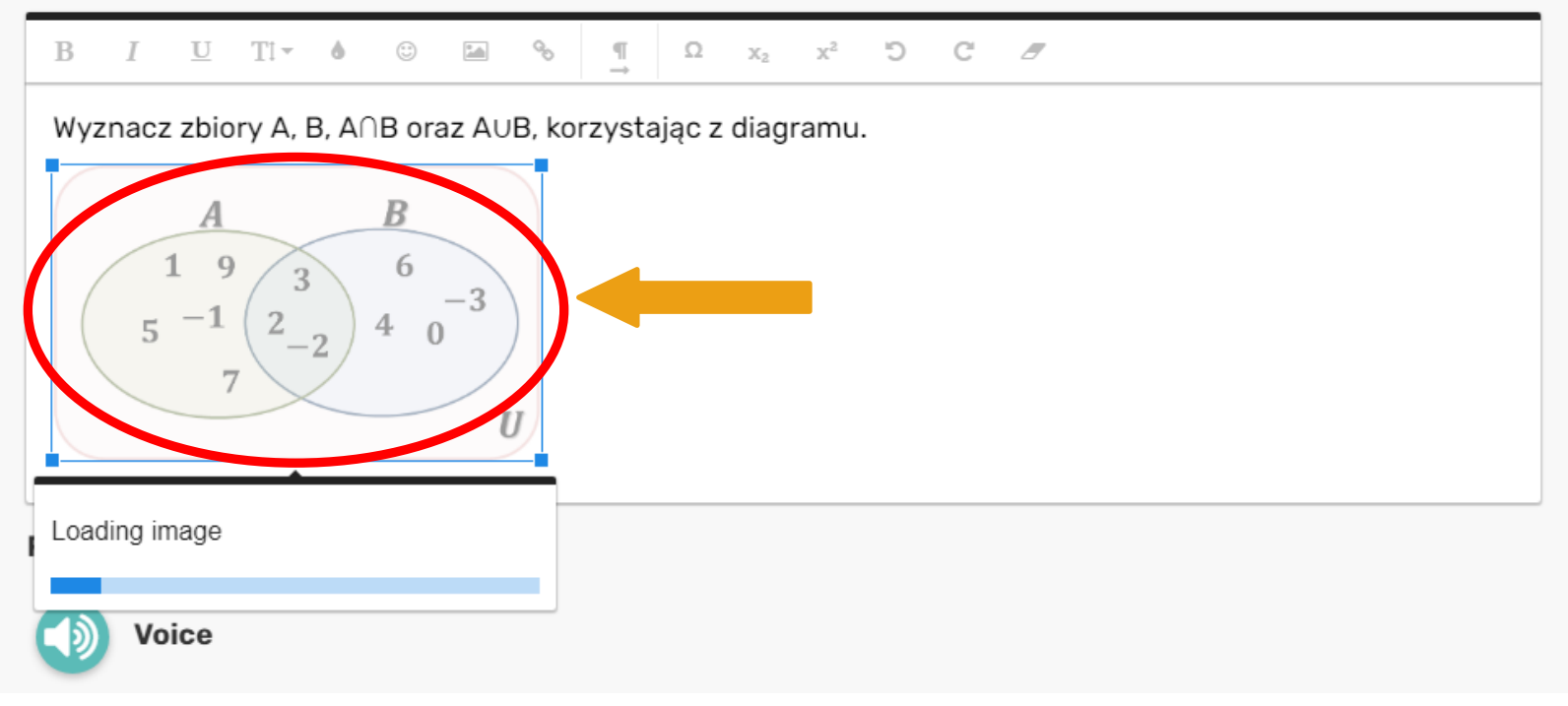

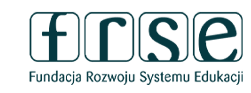

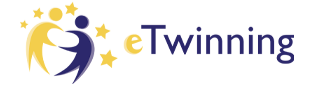

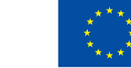

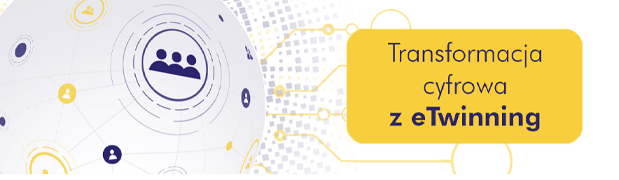

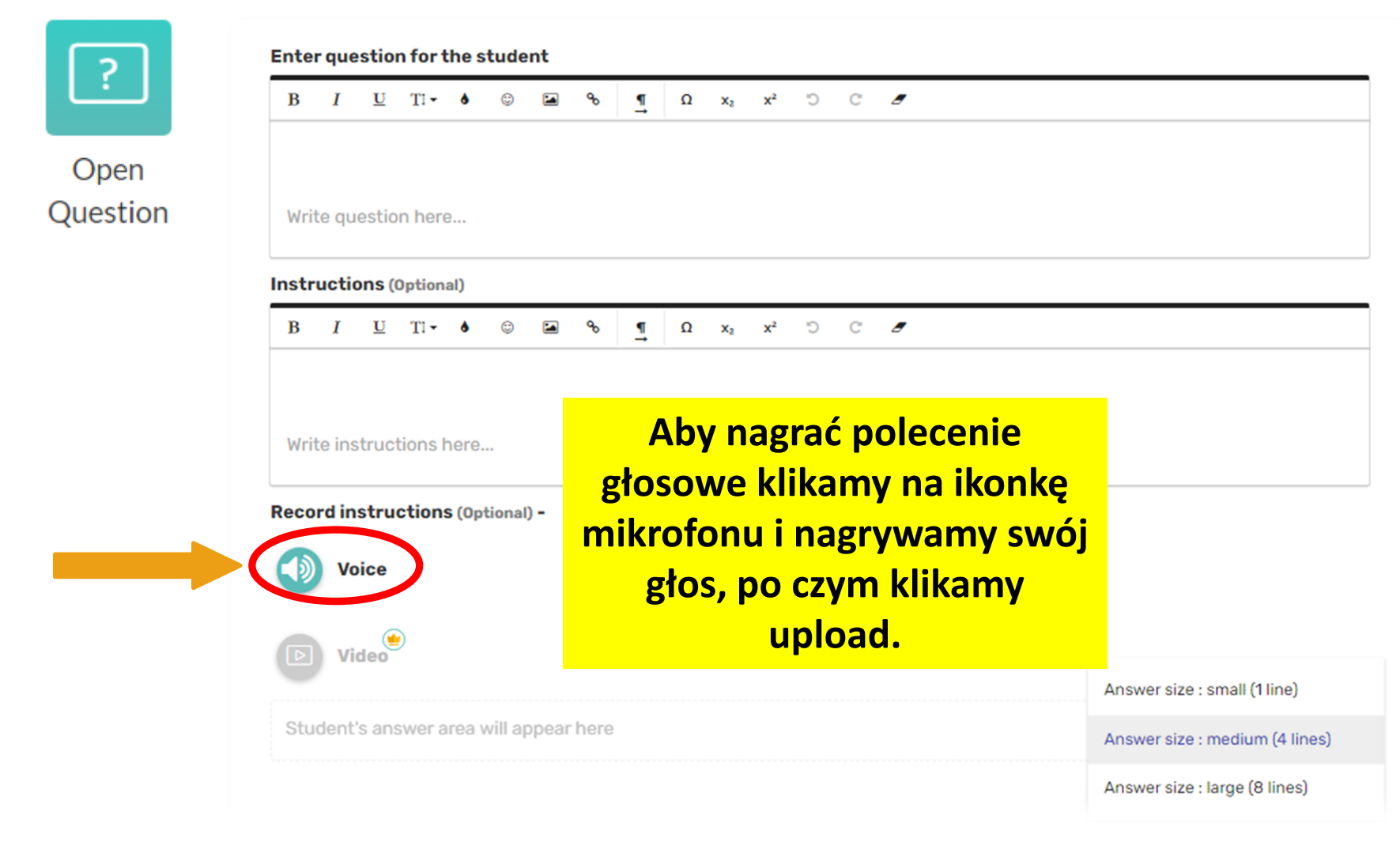

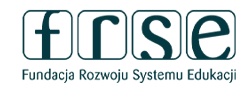

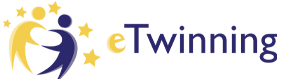

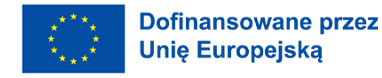

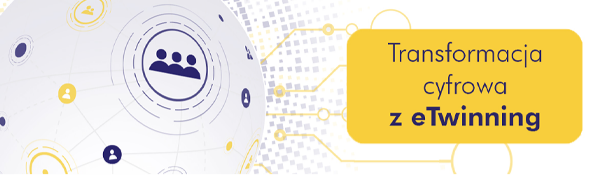

Hybrydowe Warsztaty Doskonalenia Zawodowego

3-4 lutego 2023 r.

Record instructions (Optional) -

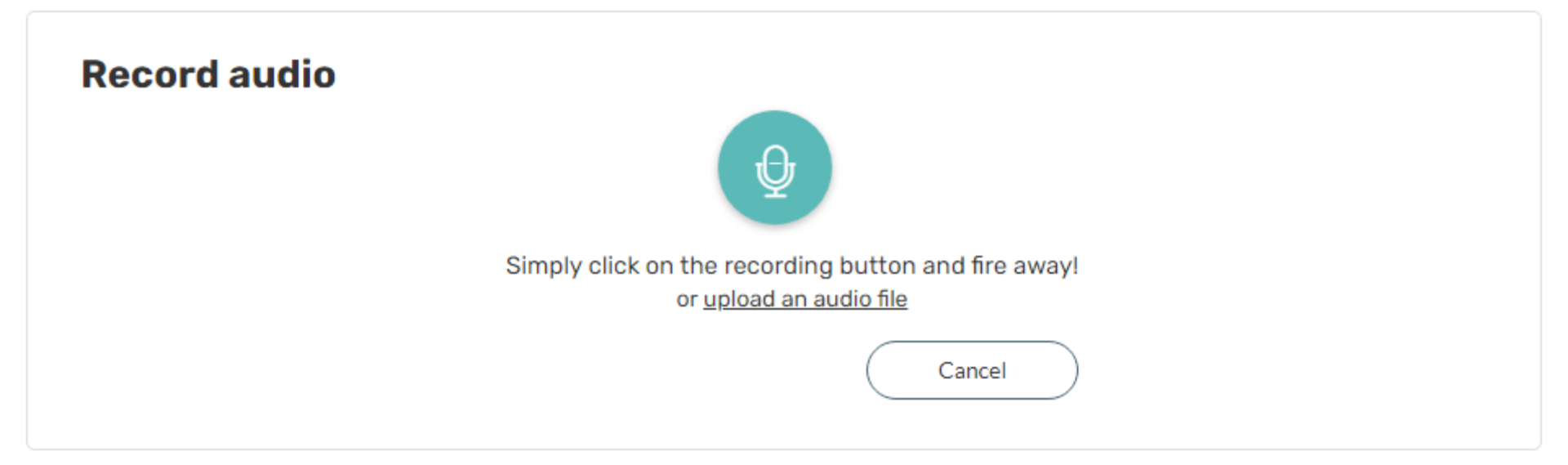

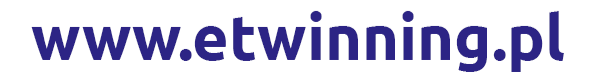

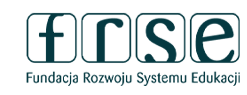

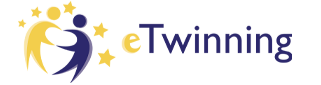

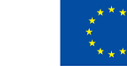

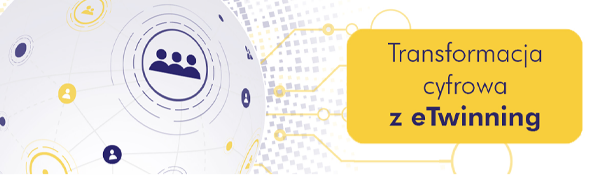

### Pytanie zamknięte z możliwością ustawienia jednej lub kilku poprawnych odpowiedz

| ° ——     | 8 MULTIPLE CHOICE 3 ALTERNATIVE QUESTION                                                                                                 |  |  |  |  |  |  |  |  |  |  |
|----------|----------------------------------------------------------------------------------------------------|--|--|--|--|--|--|--|--|--|--|
| °        | Enter question for the student                                                                                                    |  |  |  |  |  |  |  |  |  |  |
| Multiple | $\begin{array}{cccccccccccccccccccccccccccccccccccc$                                                                                     |  |  |  |  |  |  |  |  |  |  |
| Choice   | Spodnie kosztowały 150 zł, a po obniżce kosztują 120 zł. Jaka jest procentowa wysokość przeceny? Oblicz<br>i wybierz właściwą odpowiedź. |  |  |  |  |  |  |  |  |  |  |
|          | Record instructions (Optional) -                                                                                                    |  |  |  |  |  |  |  |  |  |  |
|          | Voice                                                                                                    |  |  |  |  |  |  |  |  |  |  |
| Wpisujem | Pytanie (wielokrotnego) wyboru<br>y treść zadania, możliwe odpowiedzi i wybieramy właściwą/właściwe                                      |  |  |  |  |  |  |  |  |  |  |
|          | Enter answers & select the correct one: III QUESTIONS IN COLUMNS                                                                         |  |  |  |  |  |  |  |  |  |  |
|          | a 15% 20%                                                                                                    |  |  |  |  |  |  |  |  |  |  |
| www.et   | winning.pl<br>Eudacia Rozwoju Systemu Edukacji CTwinning Dofinansowane przez<br>Unię Europejską                                          |  |  |  |  |  |  |  |  |  |  |

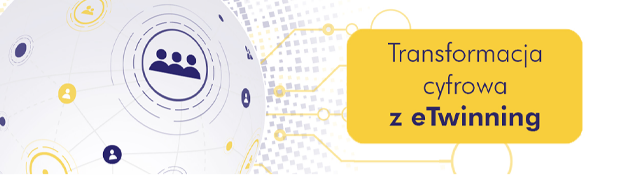

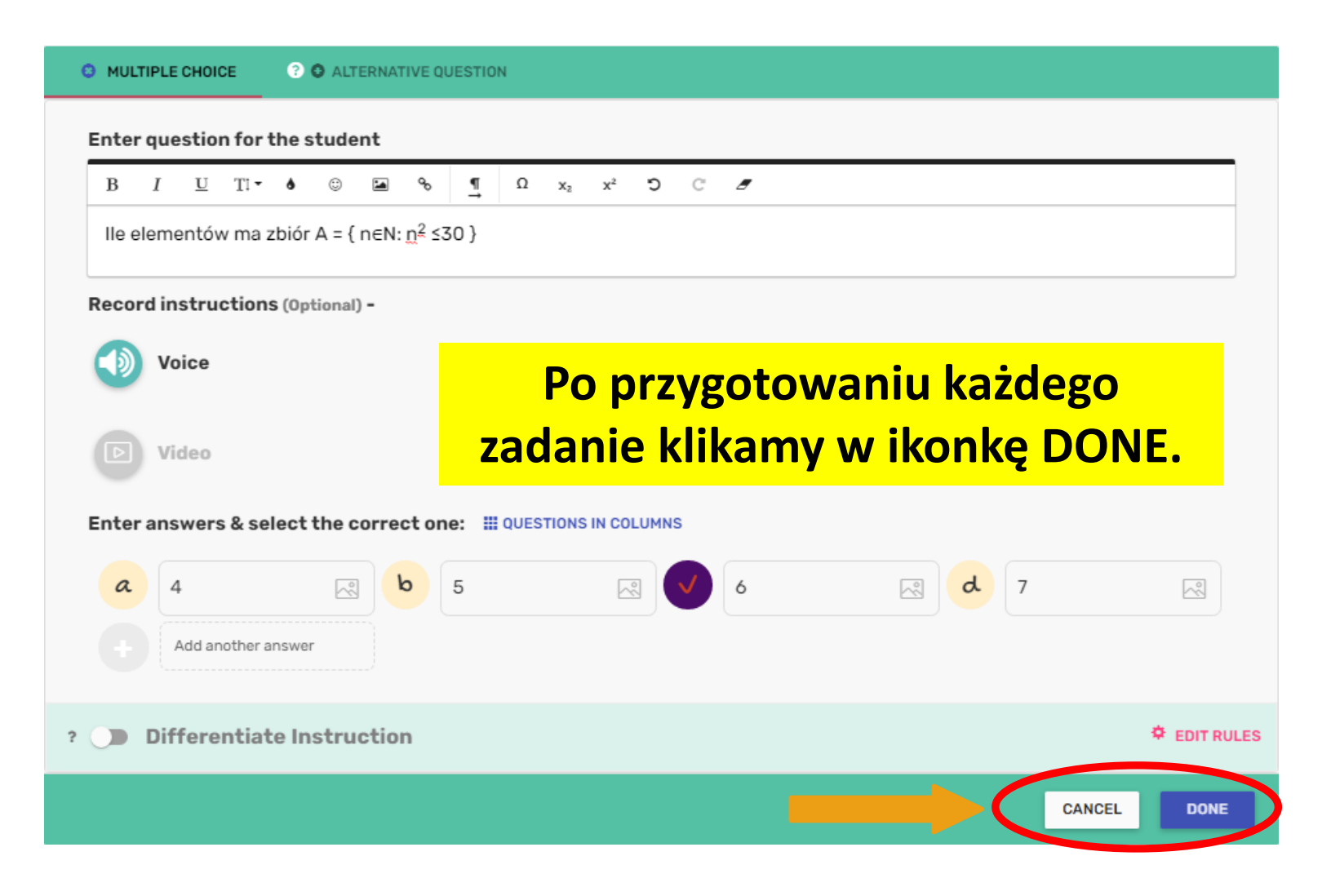

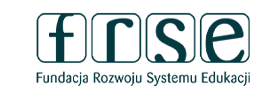

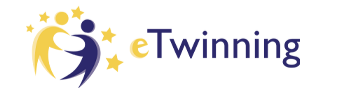

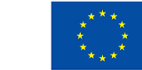

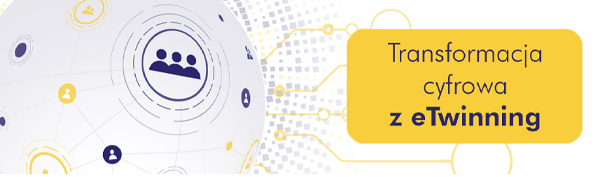

#### Tekst z lukami

Enter instructions for the student

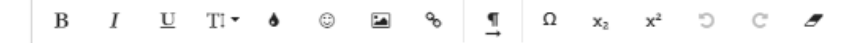

Uzupełnij

Blanks

Record instructions (Optional) -

#### Pytanie puste miejsca

Podajemy instrukcję, wpisujemy treść np. definicji i zaznaczamy, które wyrazy mają być niezapisane i wybieramy jedną z trzech możliwości.

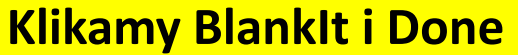

| Highlight word you                         | s text below<br>wish to replace with blank space and                     | than click on the "Blank It" button      |                                           |
|--------------------------------------------|--------------------------------------------------------------------------|------------------------------------------|-------------------------------------------|
| Kwadrat sumy du<br>plus kwadrat <u>dru</u> | vóch wyrażeń równy jest <u>kwadratowi j</u><br>g <u>iego </u> wyrażenia. | pierwszego wyrażenia plus <u>podwojo</u> | <u>ny iloczyn</u> pierwszego przez drugie |
|                                            |                                                                          |                                          | Blankit                                   |
| ? Differenti                               | ate Instruction                                                          |                                          | 🗢 EDIT                                    |
|                                            |                                                                          |                                          | CANCEL                                    |

www.etwinning.pl

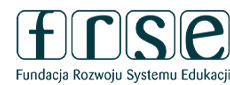

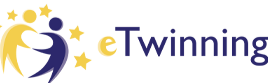

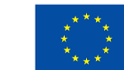

Dofinansowane przez Unię Europejską

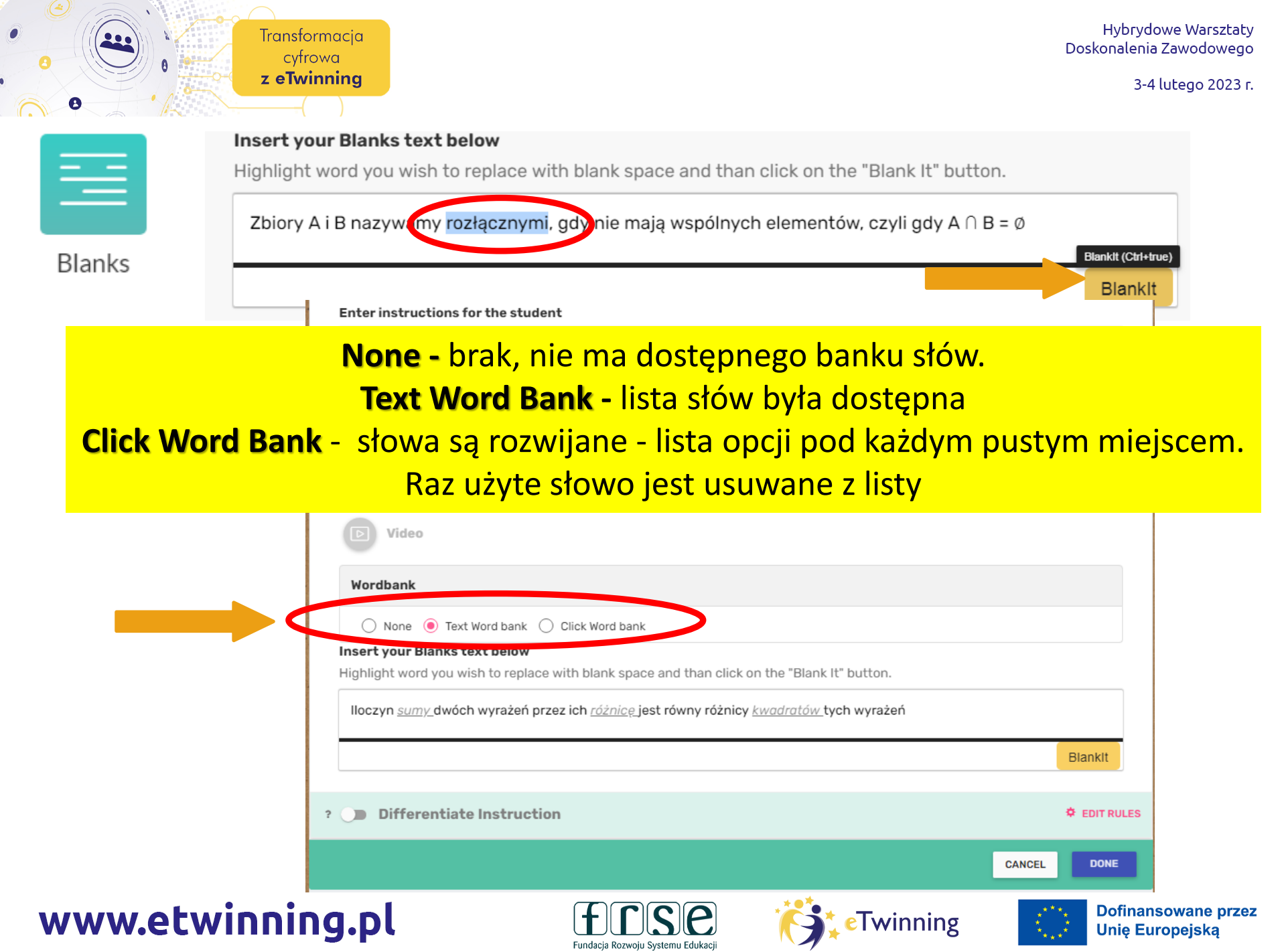

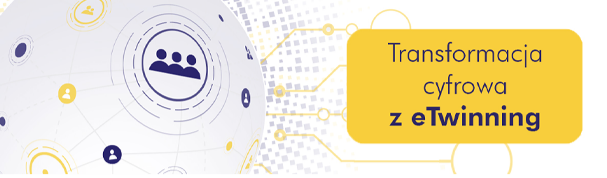

| Uzupełnij                                                               |                                |                  |
|-------------------------------------------------------------------------|--------------------------------|------------------|
| Kwadrat sumy dwóch wyrażeń równy jest<br>drugie plus kwadrat wyrażenia. | pierwszego wyrażenia plus      | pierwszego przez |
| Uzupełnij                                                               |                                |                  |
| lloczyn dwóch wyrażeń przez ich                                         | jest równy różnicy tych wyraże | ń                |
| kwadratów sumy różnicę                                                  |                                |                  |

#### Zadanie 1

#### Uzupełnij definicje:

| zbiorów A i B nazywamy zbiór elementów, które należą oznaczamy: A $\cap$ B.      | do obu tych zbiorów i      |
|----------------------------------------------------------------------------------|----------------------------|
| Zbiory A i B nazywamy, gdy wspólnych elementów, czyli                            | $gdy A \cap B = \emptyset$ |
| zbiorów A i B nazywamy zbiór elementów, które należą do<br>B i oznaczamy: A ∪ B. | jednego ze zbiorów: A      |
| Sumą lub jednocześnie lloczynem rozłącznymi co najmniej nie mają                 |                            |

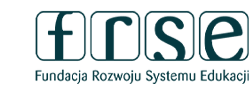

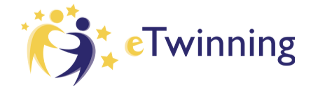

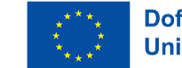

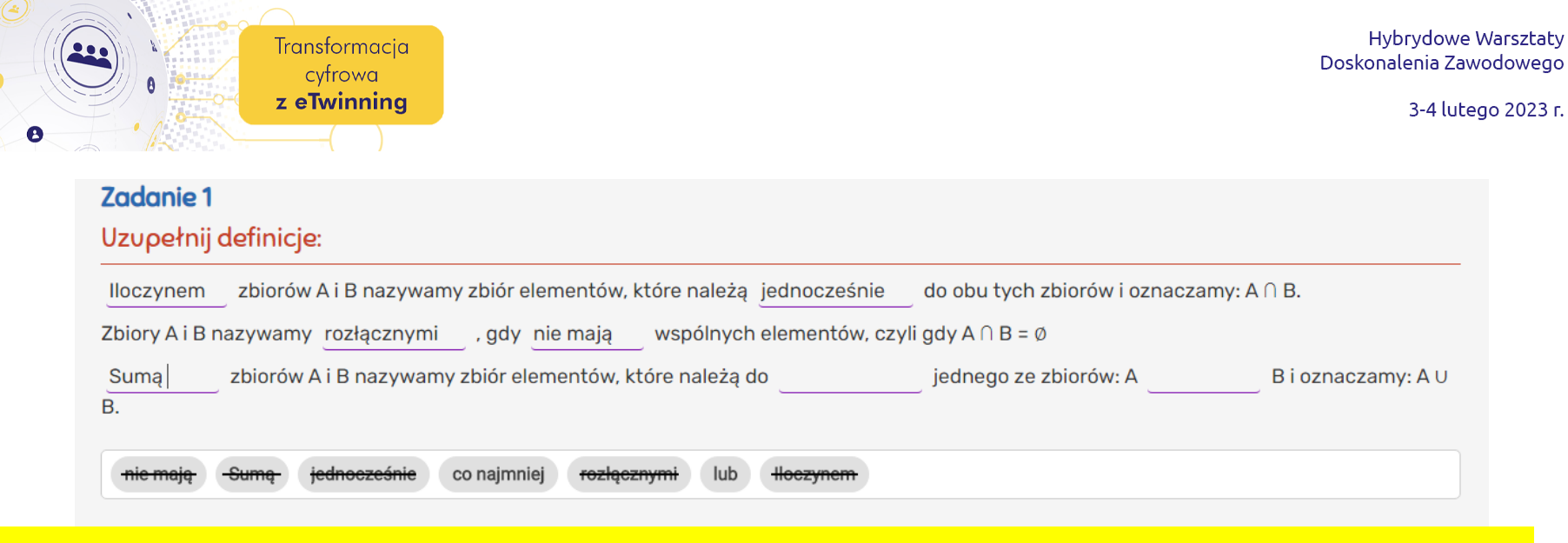

#### Wypełnianie zadania – po wykorzystaniu wyrazu/grupy wyrazów zostaną one wykreślone z listy.

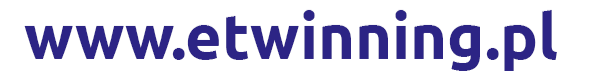

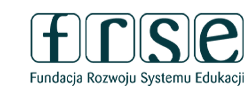

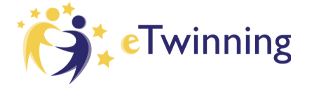

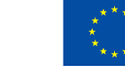

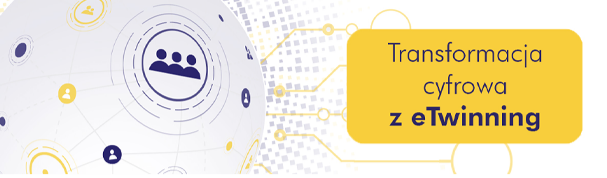

### Obraz, na którym podpisujemy elementy

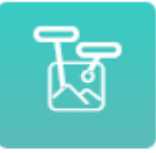

Fill On An Image

Create interactive fill-in questions from any image!

Upload an image and add blanks for students to fill in the missing words. Enter the correct answer for auto-check or leave empty for an open answer.

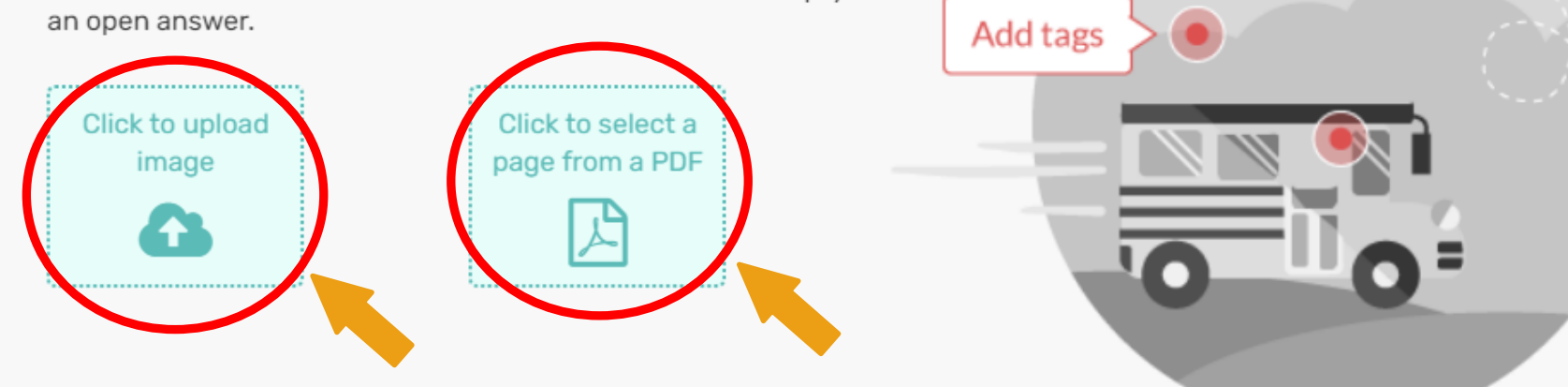

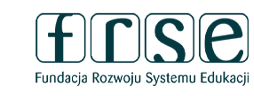

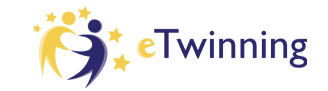

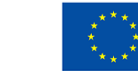

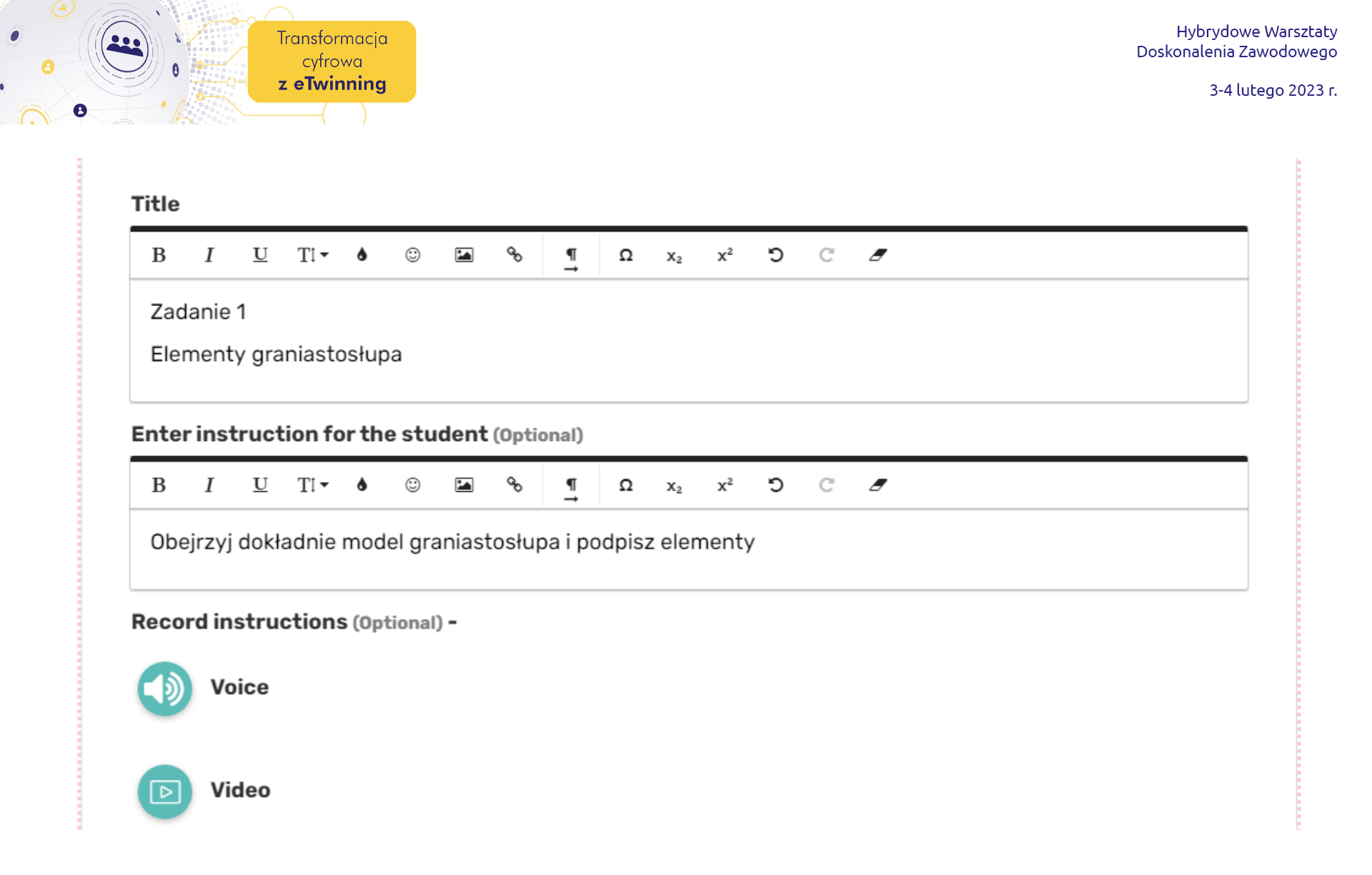

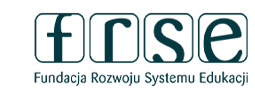

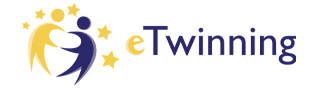

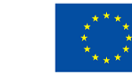

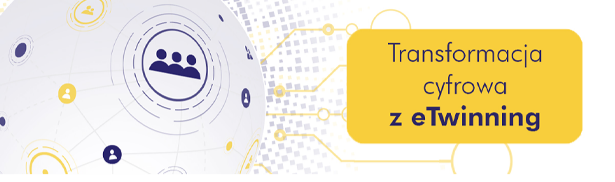

Enter text

Enter text

Enter text

Enter text

3-4 lutego 2023 r.

#### Po przesłaniu klikamy w dowolnym miejscu obrazu, aby dodać tag.

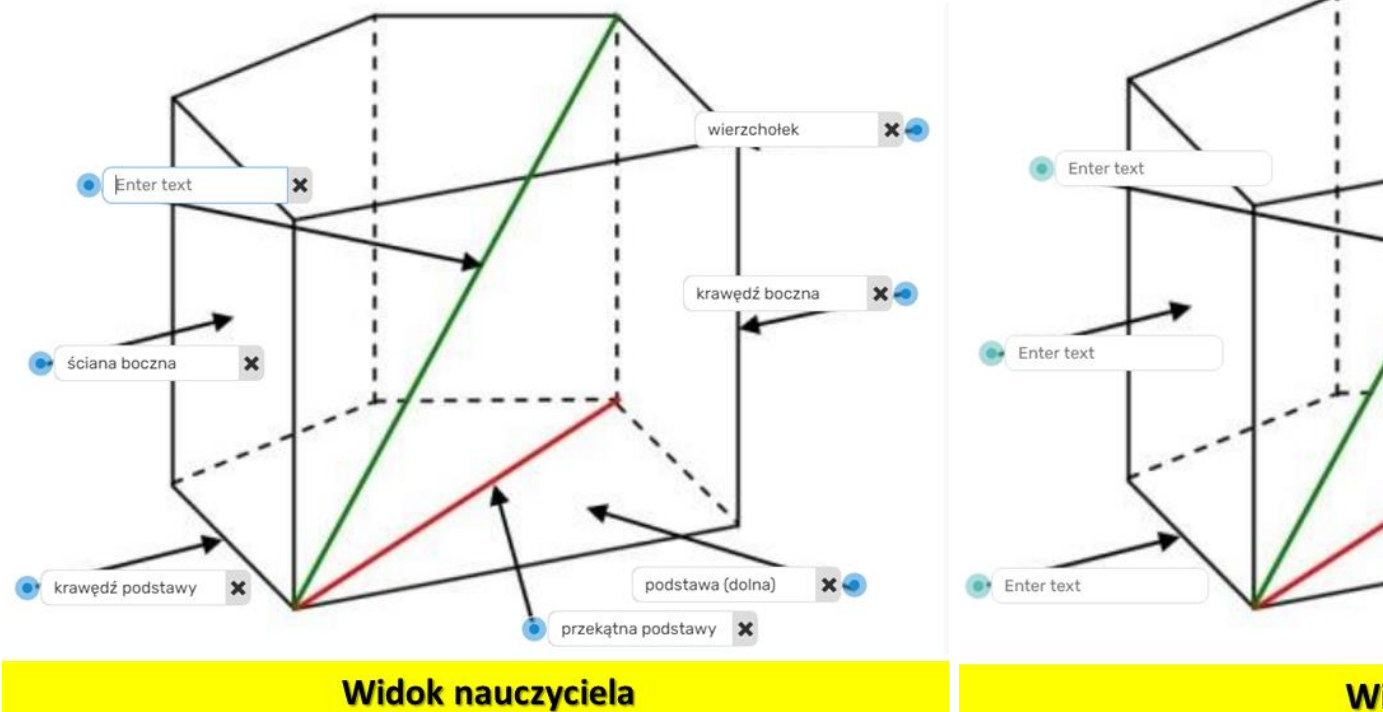

#### Widok ucznia

Gdy przesuniemy kursor nad obrazkiem/plikiem pdf, pojawi się niebieskie kółko. Klikamy go i wówczas możesz wstawić tekst.

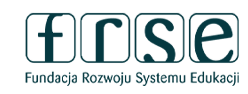

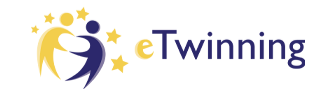

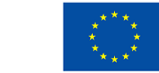

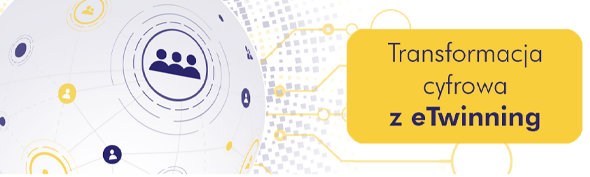

#### Dopasowywanie - łączenie elementów w pary

MATCHING

? O ALTERNATIVE QUESTION

| <u></u> ** |  |
|------------|--|
|            |  |

Matching

Title В U S Ω C C 🥒 Ι Ti▼ ۵ ٢ • P X<sup>2</sup>  $X_2$ Obliczenia procentowe Instructions (Optional) В U Tiv 🌢 S Ω x² Ɗ C 🍠 Ι ٢ -¶  $\mathbf{X}_2$ Połącz wyrażenia tak, aby otrzymać zdania prawdziwe Record instructions (Optional) -Voice Video

#### Zadanie na dobieranie

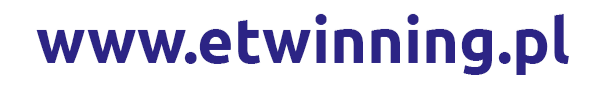

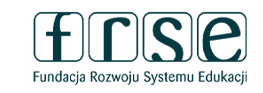

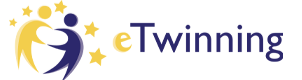

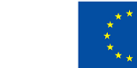

Dofinansowane przez Unię Europejską

Hybrydowe Warsztaty Doskonalenia Zawodowego

3-4 lutego 2023 r.

Zaczynamy od dodania pierwszej pary. Po uzupełnieniu klikamy gdzieś na szarym tle następna linia do uzupełnienia pojawi się automatycznie. Klikając znak +, możesz dodać obrazy i dźwięk do każdej z pasujących kart. Po uzupełnieniu wszystkich par klikamy DONE Aplikacja automatycznie wymiesza karty.

Transformacja

cyfrowa z eTwinning

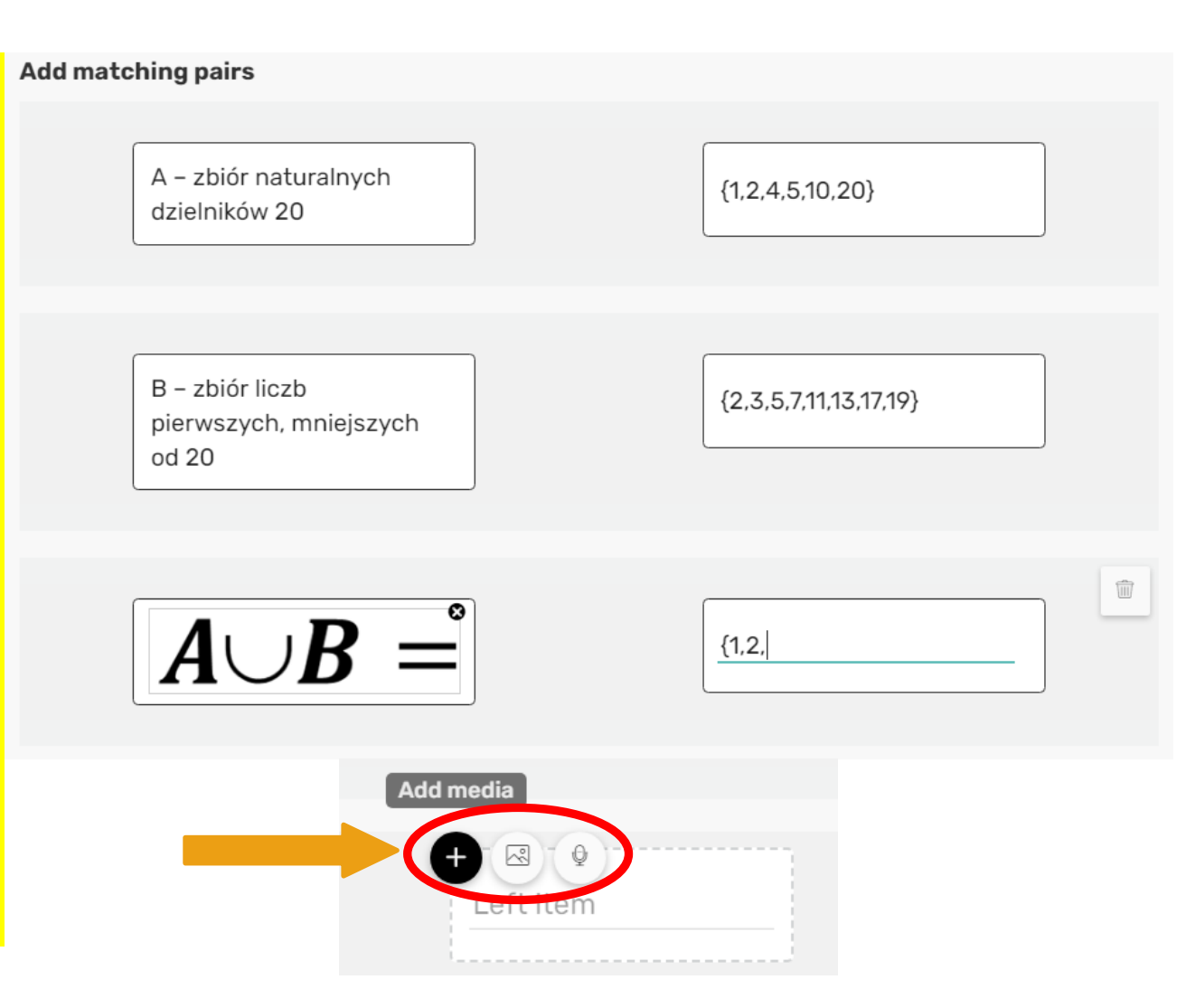

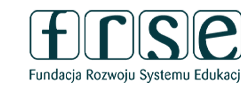

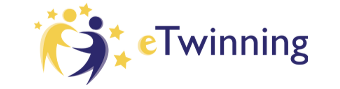

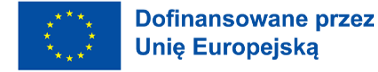

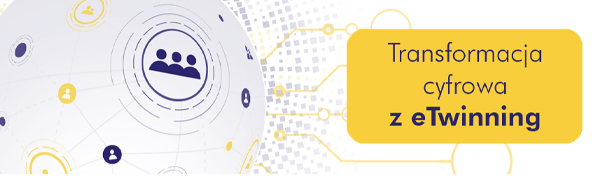

#### Obliczenia procentowe

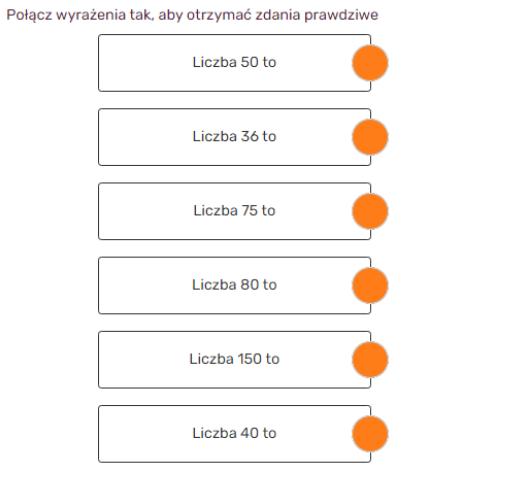

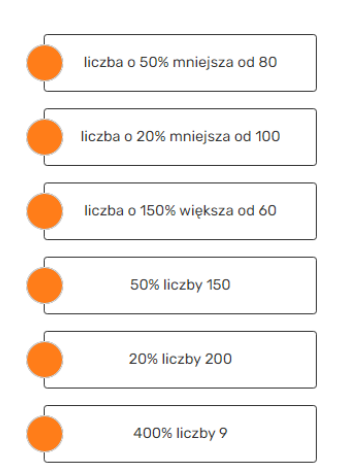

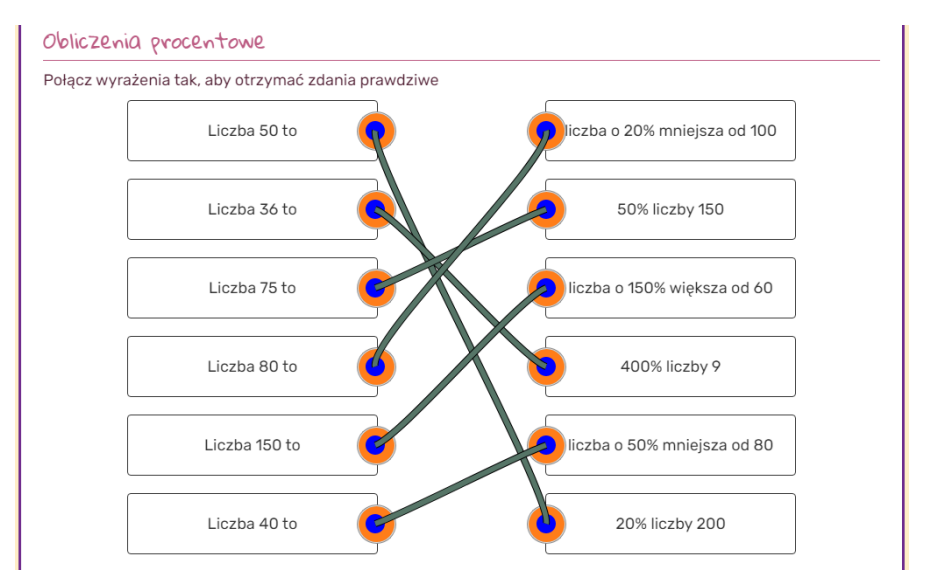

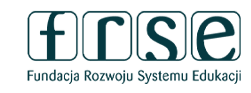

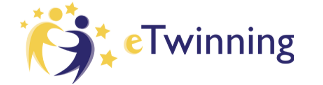

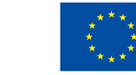

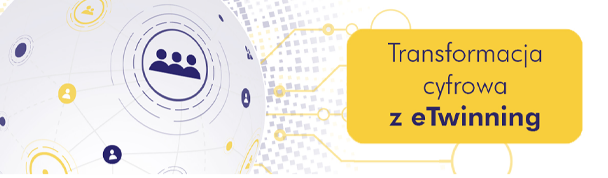

#### Tabela do uzupełnienia przez przeciąganie elementów we właściwe miejsca

| BI          | U Ti- 🌢         | © 🖬 %             | $\underbrace{\P}_{\rightarrow}  \Omega  x_2  x^2  \mathfrak{O}$ | C Ø        |
|-------------|-----------------|-------------------|-----------------------------------------------------------------|------------|
| Zamiana p   | rocentów n      | na ułamki i ułamk | xów na procenty                                                 |            |
| Instruction | s (Optional)    |                   |                                                                 |            |
| BI          | U Ti <b>- ≬</b> | : · · ·           | ¶ Ω x <sub>2</sub> x <sup>2</sup> Ͻ                             | C <i>9</i> |
| Zamień pro  | ocenty na u     | ıłamki dziesiętne | e lub ułamki na procenty.                                       |            |
| Record inst | ructions (0     | )ptional) -       |                                                                 |            |
|             | •               |                   |                                                                 |            |

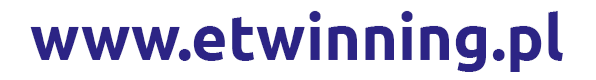

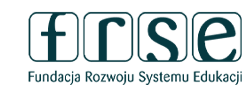

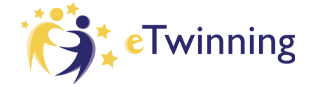

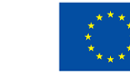

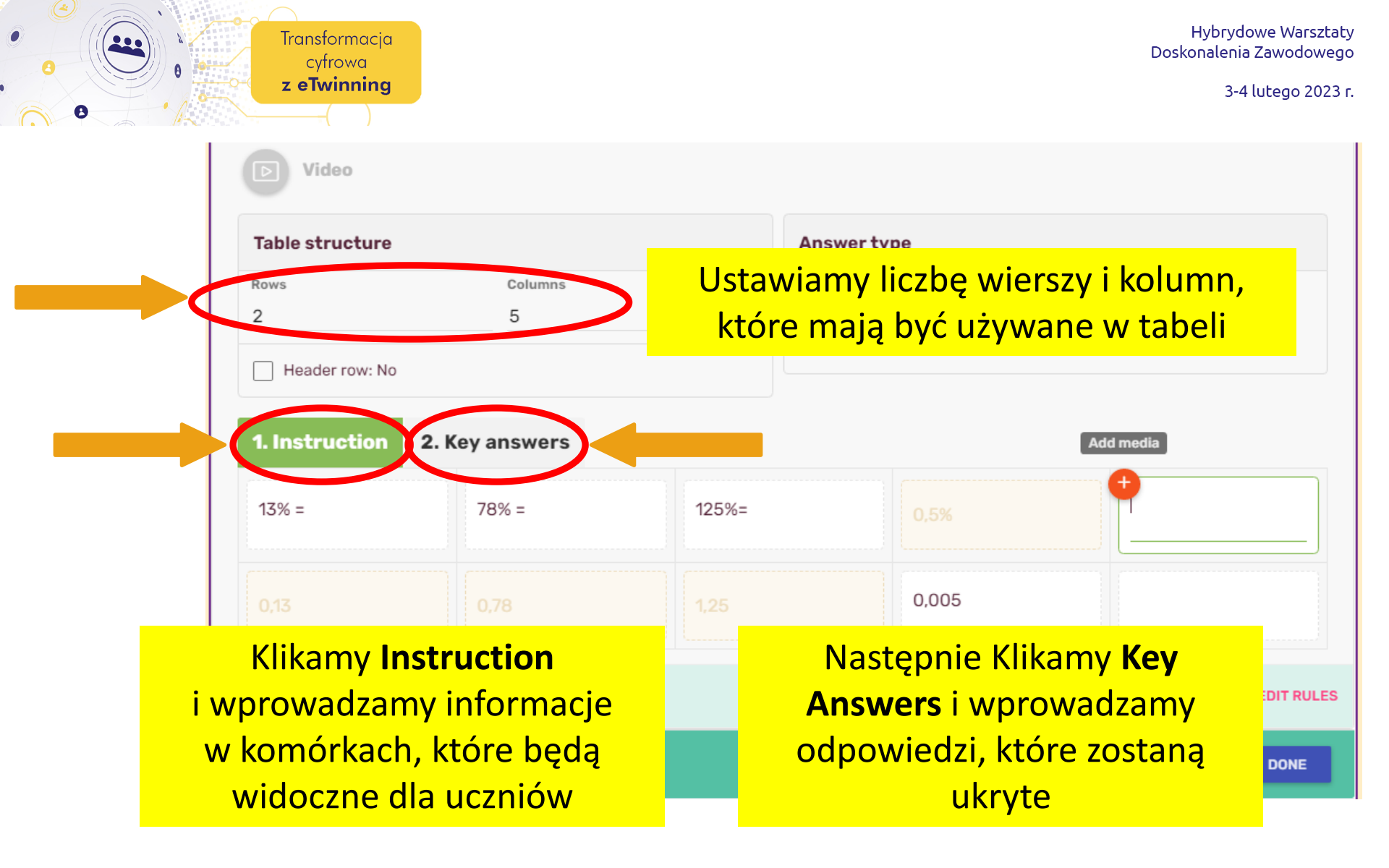

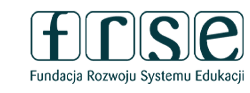

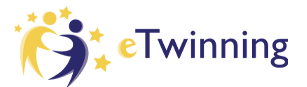

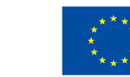

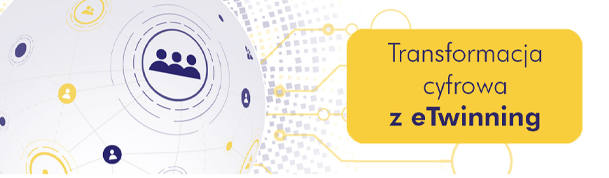

#### Sortowanie elementów do odpowiednich kategorii

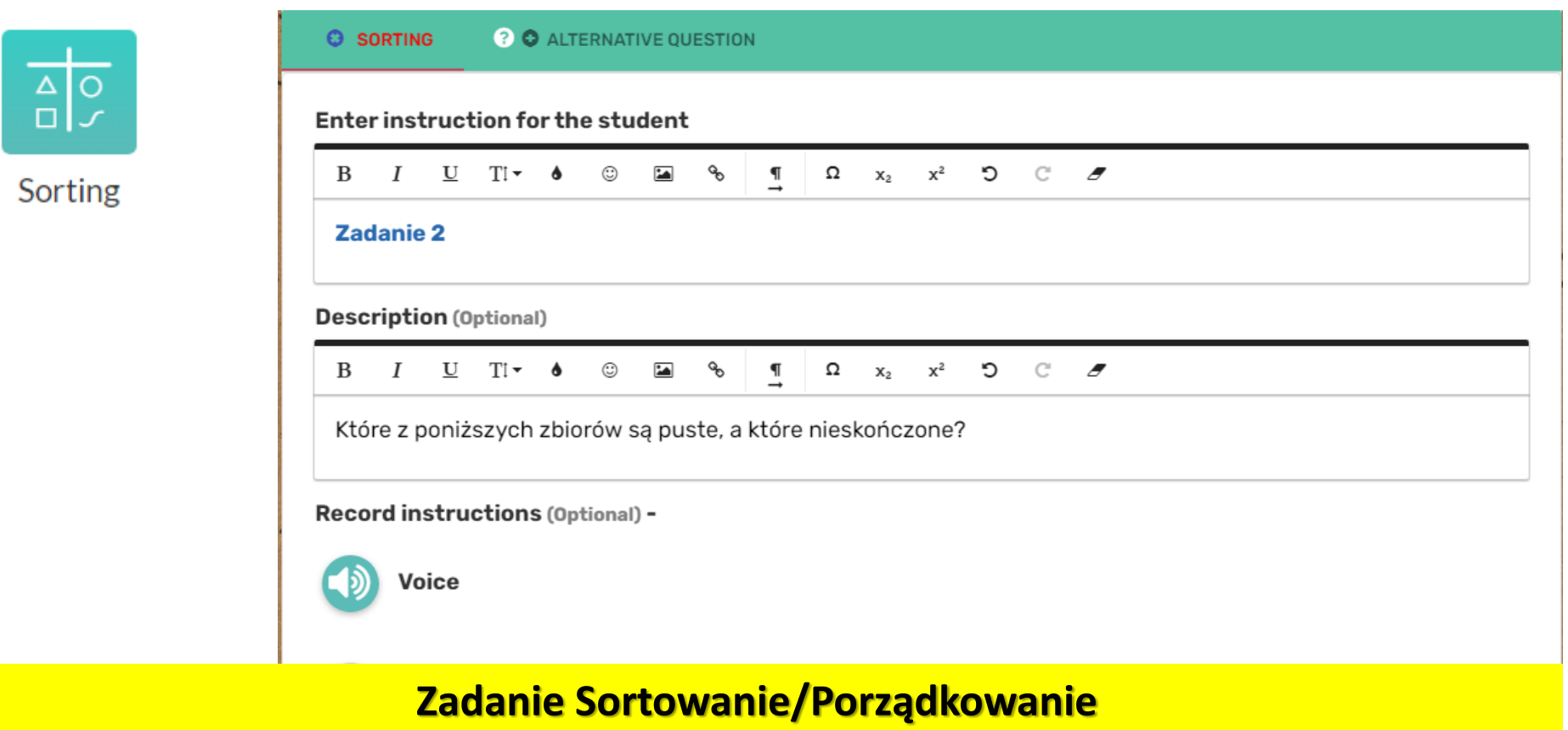

Wpisujemy polecenie Aby dodać kolejną kategorię, kliknij "Dodaj kolejną grupę".

www.etwinning.pl

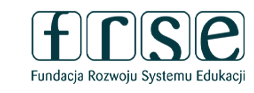

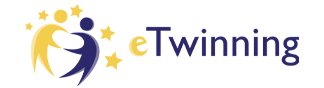

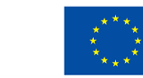

**Dofinansowane przez** 

Unię Europejską

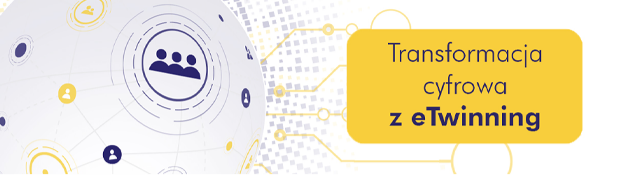

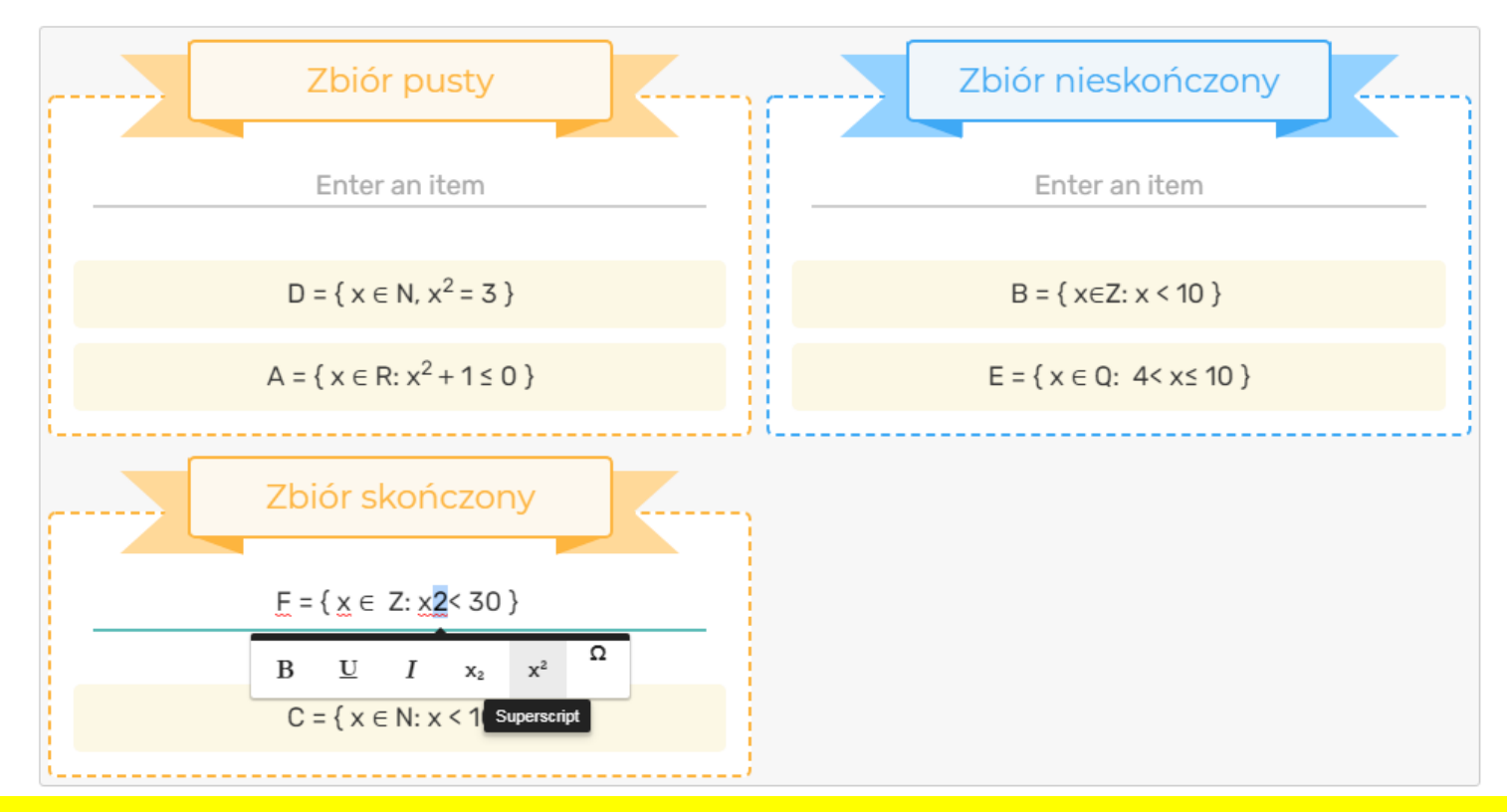

- Wprowadzamy nazwy kategorii (musimy mieć co najmniej dwie)
  - Wprowadzamy elementy w każdej prawidłowej kategorii

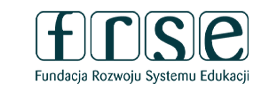

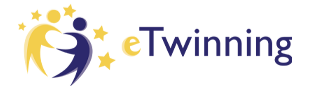

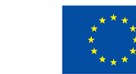

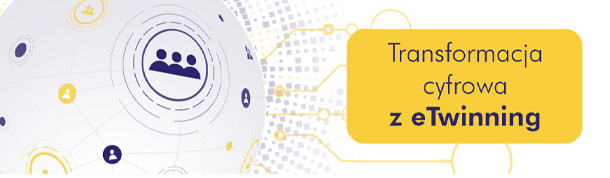

#### Rysowanie

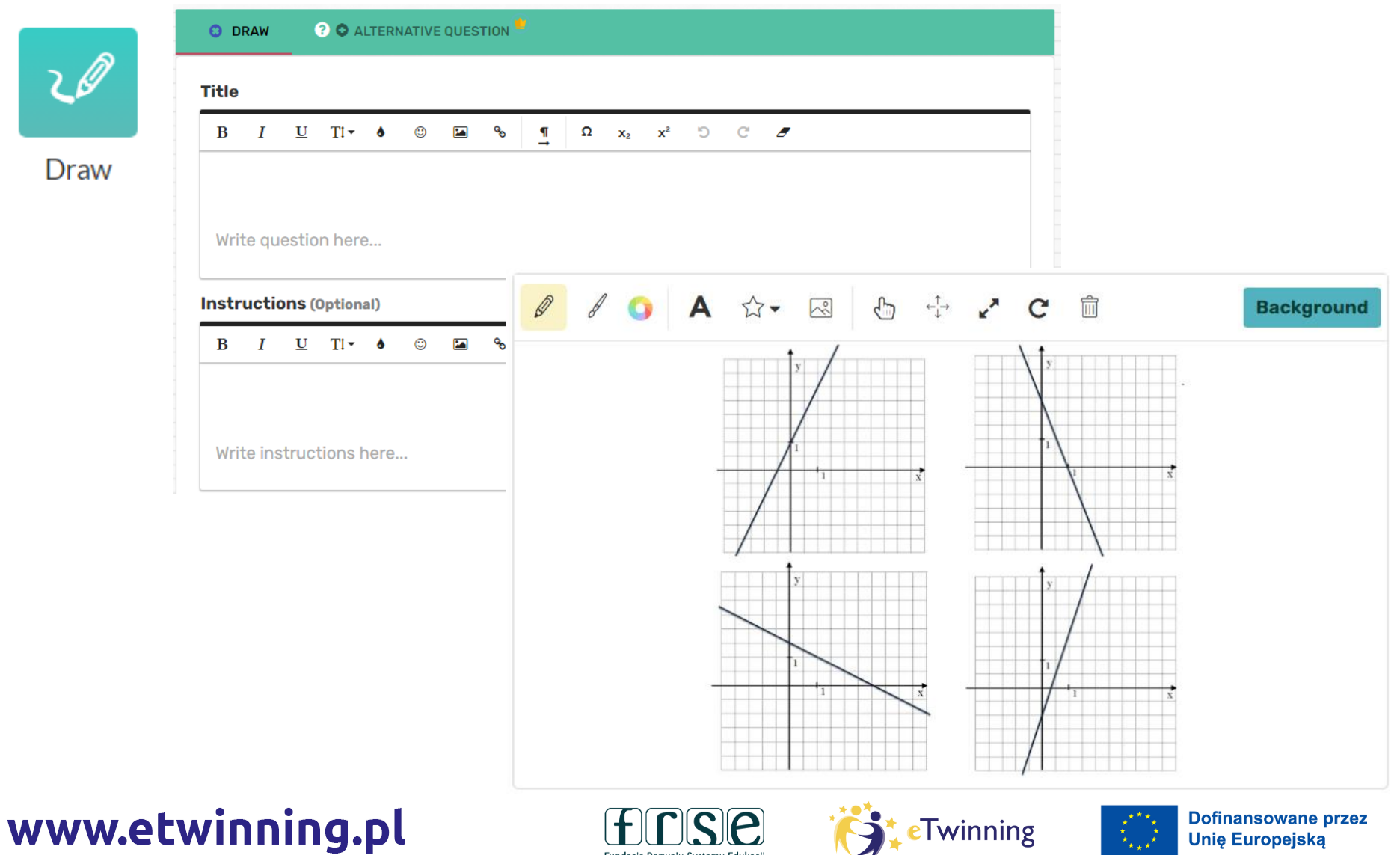

Fundacja Rozwoju Systemu Edukacji

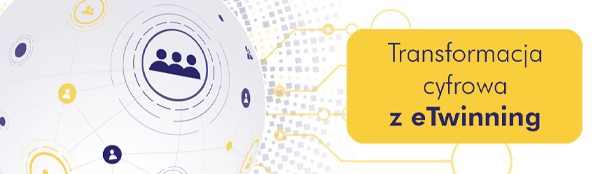

#### Text - możliwość dodawania treści, definicji, objaśnienia

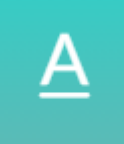

Text

| TEXT O ALTERNATIVE QUESTION                                                                                                    |                              |
|----------------------------------------------------------------------------------------------------|------------------------------|
| Title                                                                                                    |                              |
|                                                                                                    |                              |
| Podstawowe informacje o czworokątach                                                                                                    |                              |
| Record instructions (Optional) -                                                                                                    |                              |
| Vice                                                                                                    |                              |
| D Video                                                                                                    | Jest równoważne py           |
| ext<br>Β / Ξ Π~ ♦ © ፼ % ¶ Ω x, x² ⊃ ⊂ σ                                                                                                  | z krótka odpowied            |
| <u>Definicja</u>                                                                                                    |                              |
| Czworokąt to wielokąt, który ma cztery boki i kąty.<br>c                                                                                 |                              |
| Ŷ                                                                                                    | /instrukcje/pytanie w g      |
|                                                                                                    | polu, a uczniowie tw         |
| P <del>S</del> B                                                                                                    | odpowiedzi w dolnym          |
| B                                                                                                    | Sprawdzi sie doskon          |
| A                                                                                                    |                              |
| Ponieważ przekątna czworokąta dzieli go na dwa trójkąty, więc łatwo zauważyć, że suma m $\alpha + \beta + \gamma + \delta = 360^{\circ}$ | iar wszy IEKCJI OUWIOCOIIEJ, |
| a ( p ) ( ) ( 0 = 000                                                                                                    | nrzygotujemy kart            |

aniu Ią. acje órnym orzą polu. le w dy Ζ wprowadzeniem teorii.

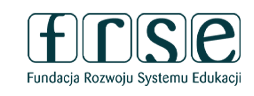

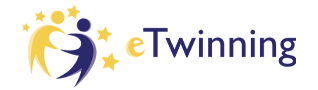

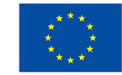

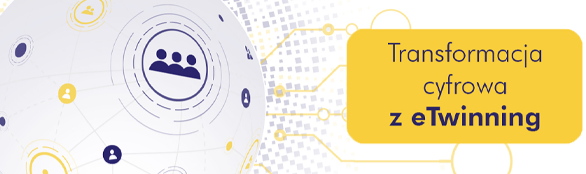

#### Obraz – możliwość dodania zdjęcia/ilustracji

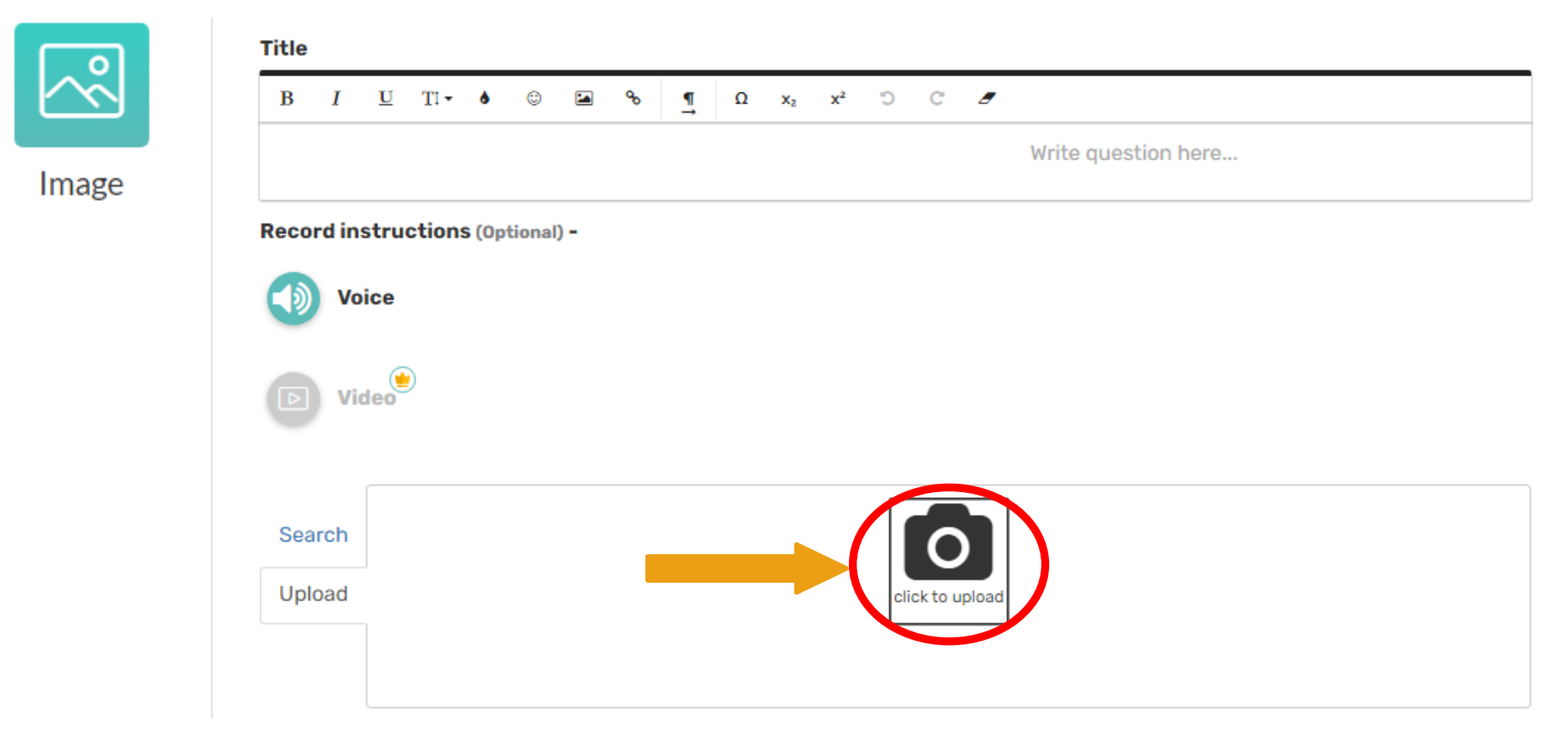

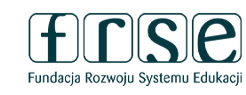

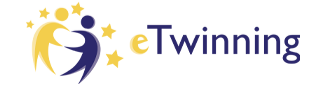

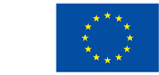

Unię Europejską

#### Video – umieszczanie filmiku z YouTube

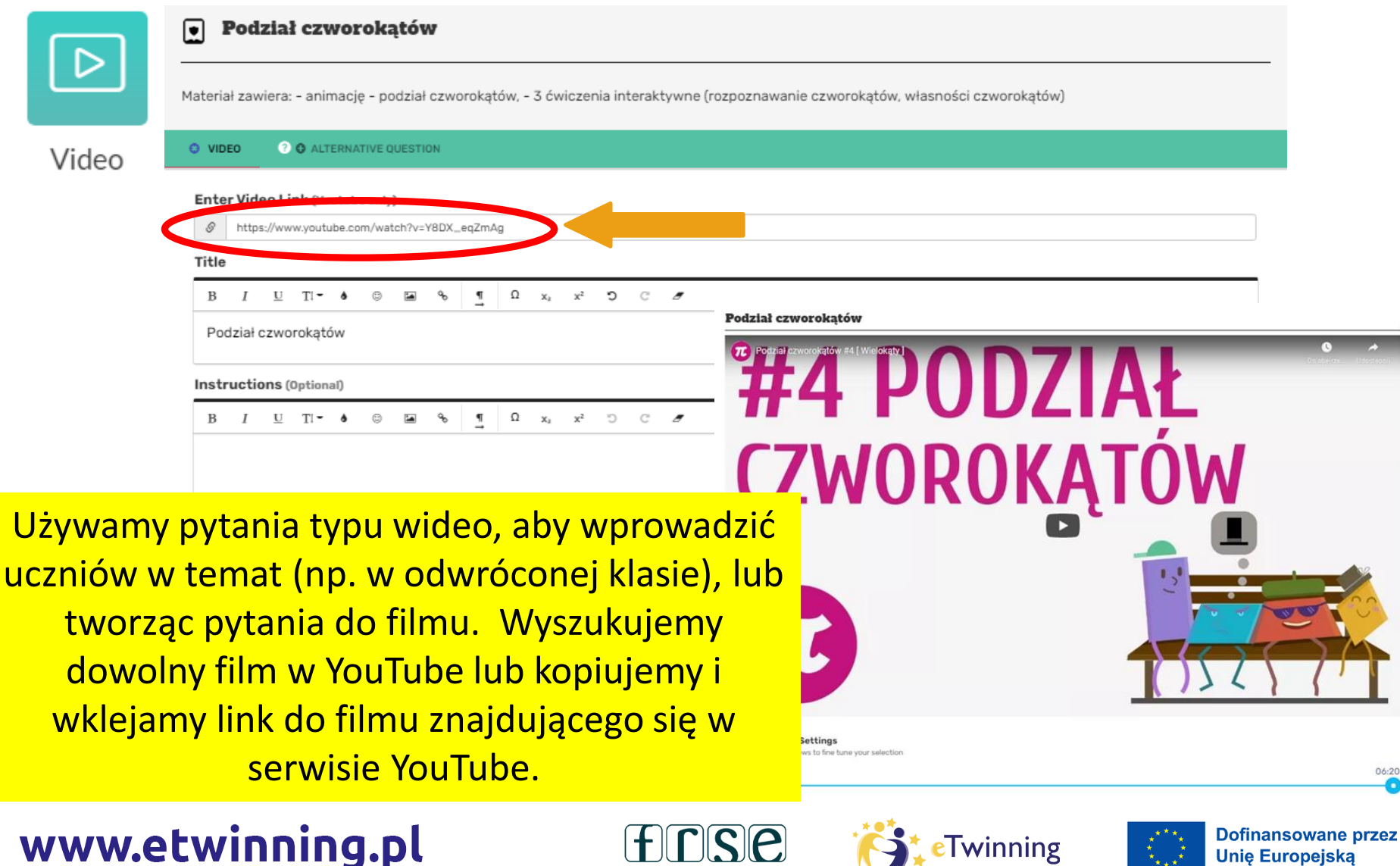

Fundacja Rozwoju Systemu Edukacj

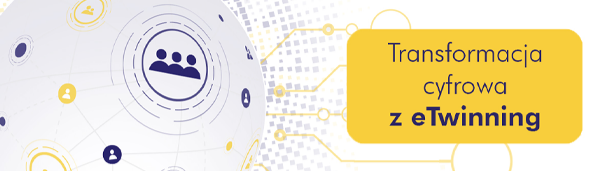

3-4 lutego 2023 r.

#### Link – zamieszczenie interaktywnego linku do każdej innej strony

|         | LINK 2 © ALTERNATIVE QUESTION                                                                                                    |
|---------|----------------------------------------------------------------------------------------------------|
| Cher -  | Enter a URL to embed it in your worksheet                                                                                         |
|         | https://epodreczniki.pl/a/podzial-czworokatow/D1AFwo-                                                                             |
| Link    |                                                                                                    |
|         |                                                                                                    |
|         | Podział czworokątów                                                                                                    |
|         | Description (Optional)                                                                                                    |
|         | B $I \ \ \Box \ \ T^{1} - \phi \ \ \oplus \ \ \Box \ \ \phi \ \ \ \ \Box \ \ x_{2} \ \ x^{2} \ \ \ \ \ C \ \ \mathcal{I}$         |
|         |                                                                                                    |
|         | Add some description here to focus your students on what's important in this link.                                                |
|         |                                                                                                    |
|         |                                                                                                    |
|         | Podział czworokątow                                                                                                    |
|         | Materiał zawiera: - animację - podział czworokątów, - 3 ćwiczenia interaktywne (rozpoznawanie czworokątów, własności czworokątów) |
|         |                                                                                                    |
|         | ? Differentiate Instruction                                                                                                    |
|         |                                                                                                    |
|         | CANCEL                                                                                                    |
|         | Total questions: 2   Total points: 8                                                                                              |
| -       |                                                                                                    |
| www.etv | WINNING.PL LUSE Stermining Unię Europejską                                                                                        |

Fundacja Rozwoju Systemu Edukacji

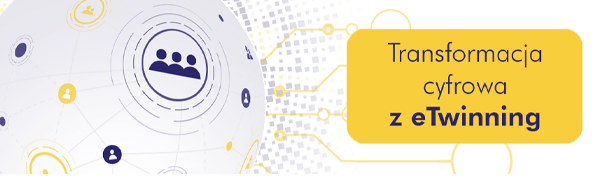

#### Embed – osadzanie zadania z innej strony

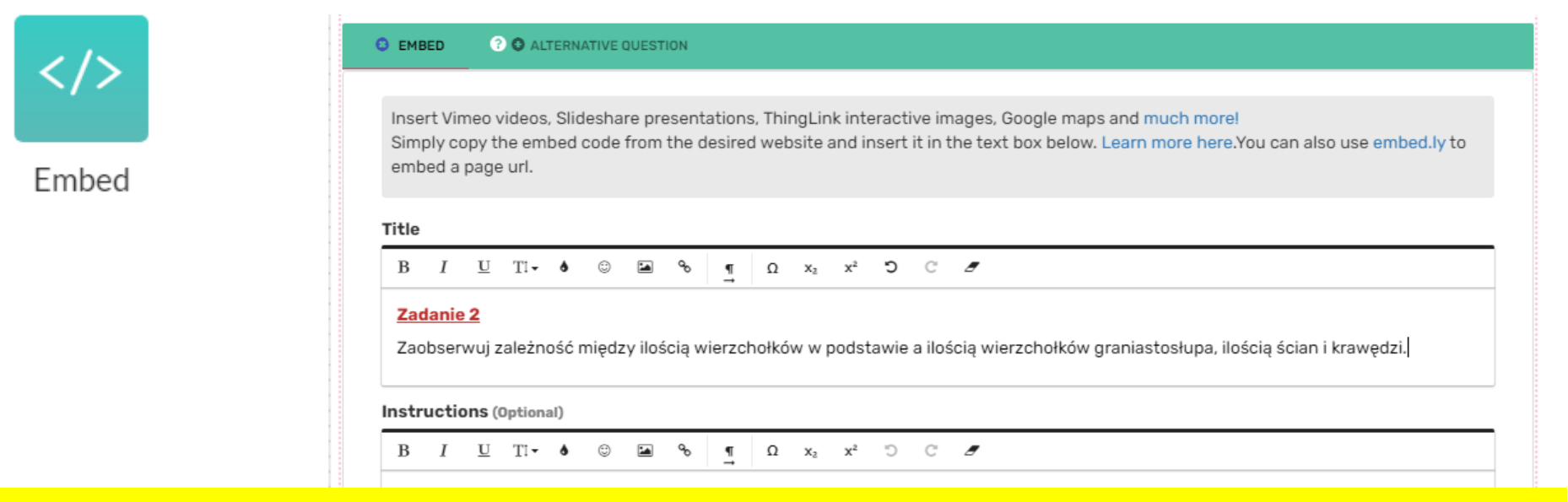

#### Zadanie Embed

Możemy wstawiać filmy Vimeo, prezentacje Slideshare, interaktywne obrazy ThingLink, ćwiczenia interaktywne LearningApps, aplety z Geogebry itp. – wystarczy skopiować **kod osadzania** 

Fundacja Rozwoju Systemu Edukacj

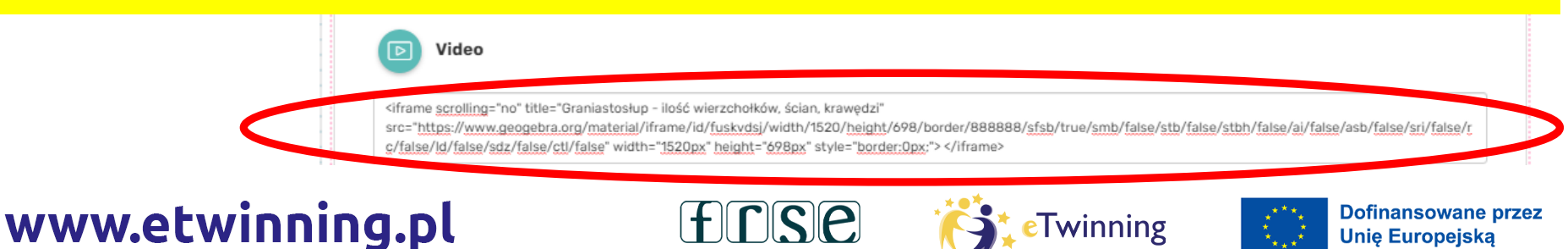

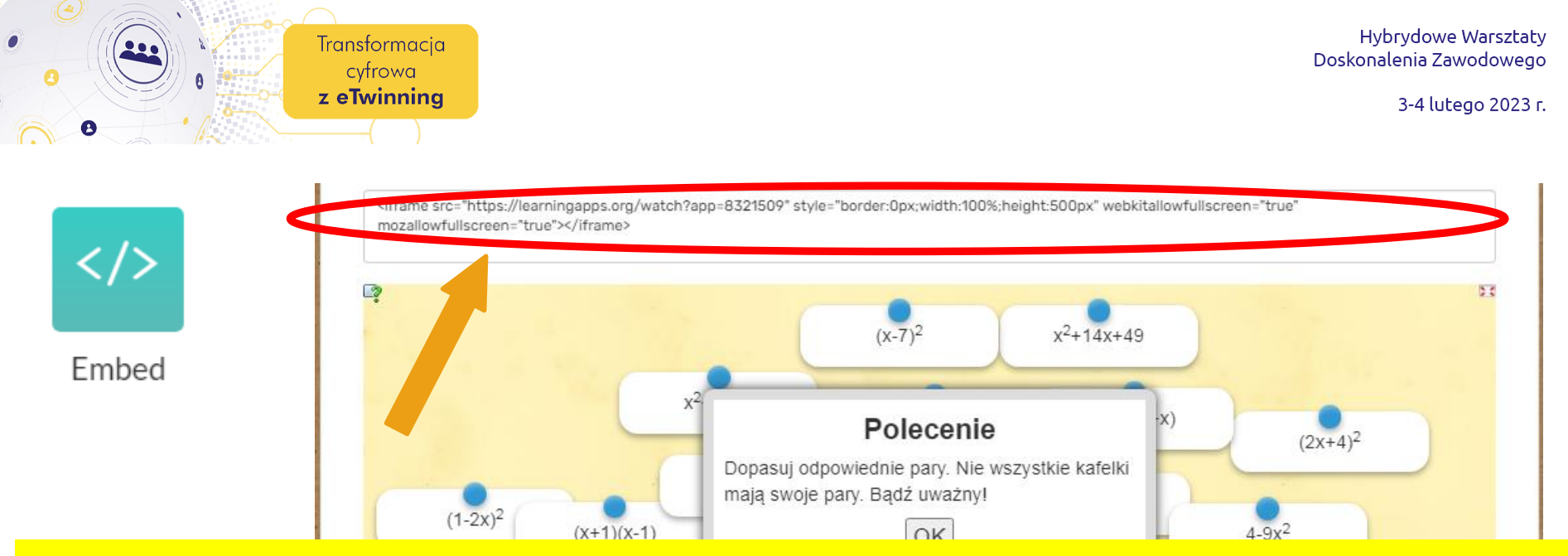

Po wklejeniu kodu zobaczymy podgląd umieszczonego filmu, prezentacji, ćwiczenia itp. Na koniec klikamy **DONE** 

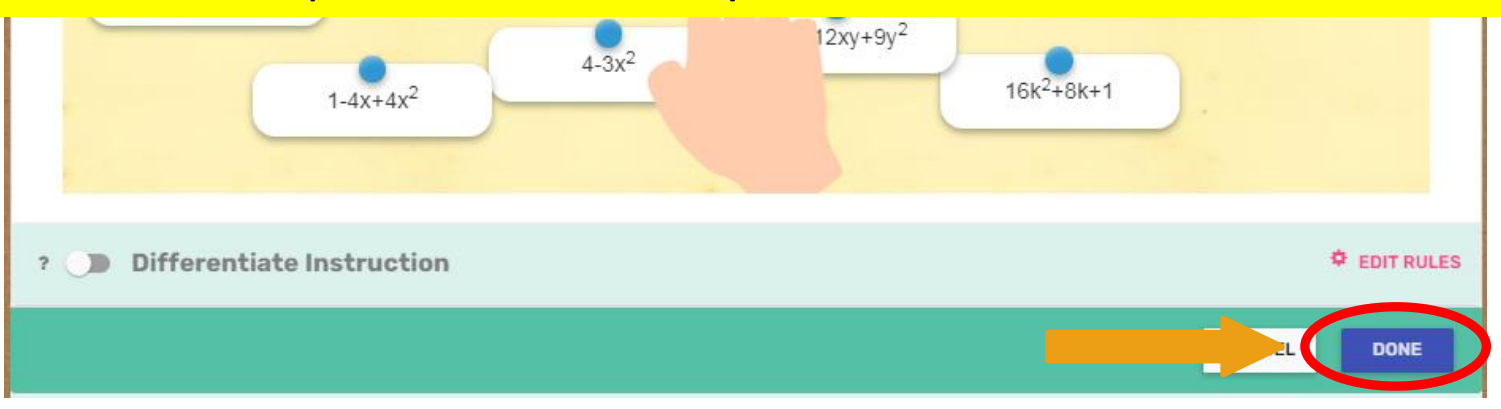

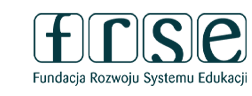

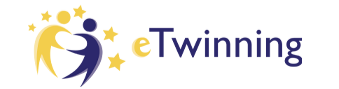

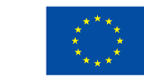

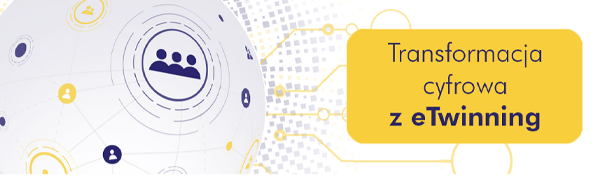

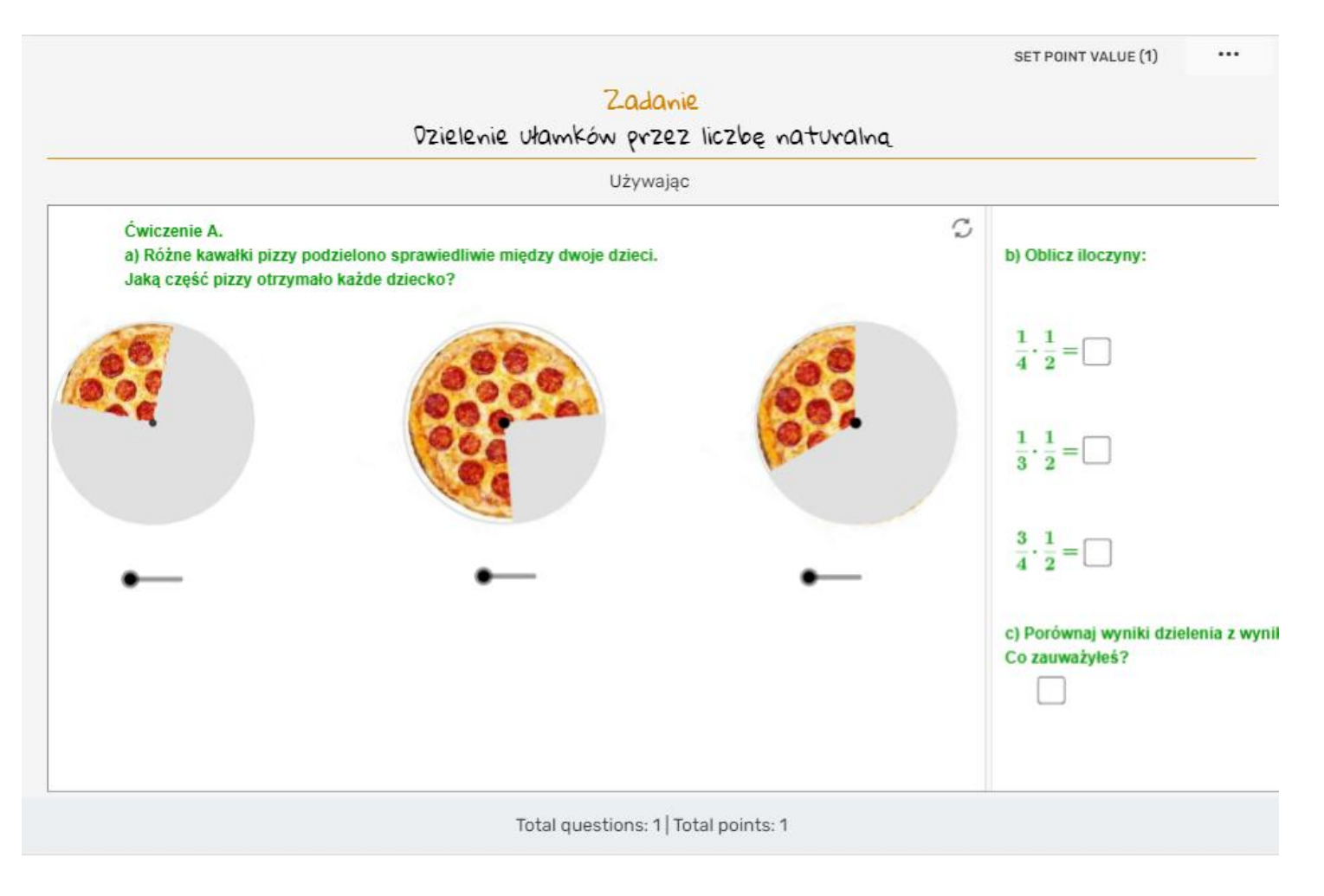

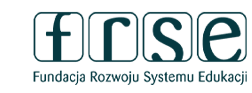

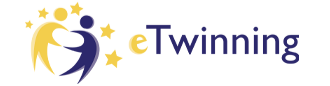

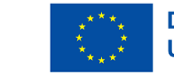

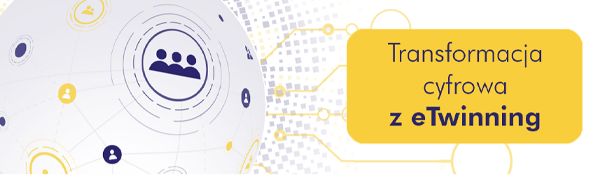

#### Dyskusja

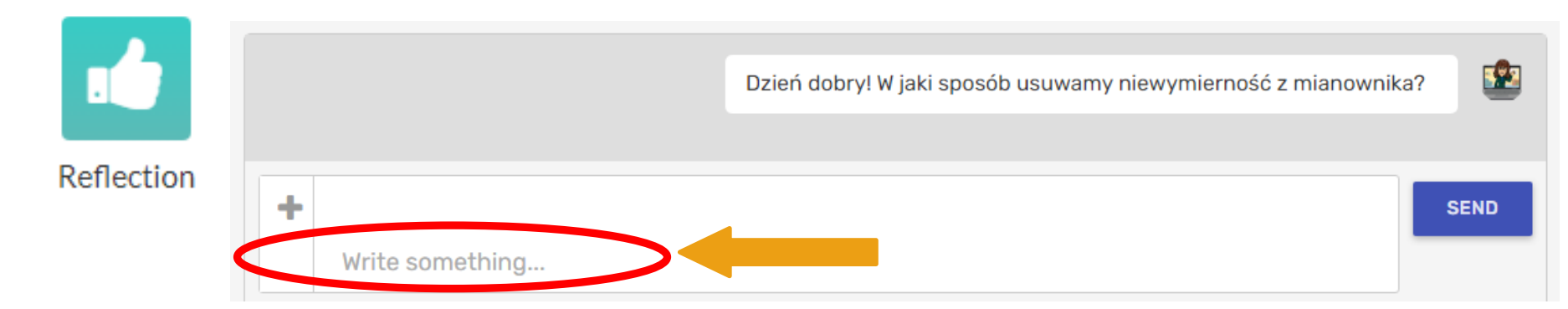

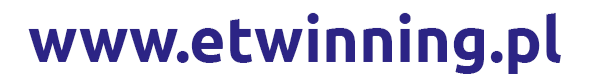

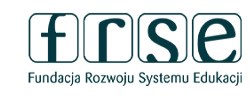

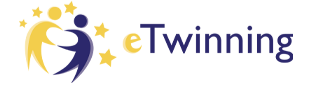

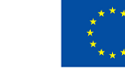

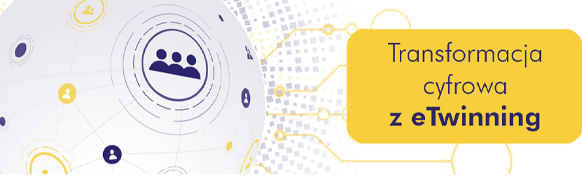

#### Wykreślanka

Word Search Puzzle

|                                                                                                    | IORD SEARCH PUZZLE 2 O ALTERNATIVE QUESTION           |                                                           |                                |                |    |              |      |              |  |              |           |  |                     |          |       |     |
|----------------------------------------------------------------------------------------------------|-------------------------------------------------------|-----------------------------------------------------------|--------------------------------|----------------|----|--------------|------|--------------|--|--------------|-----------|--|---------------------|----------|-------|-----|
| Title                                                                                                    |                                                       |                                                           |                                |                |    |              |      |              |  |              |           |  |                     |          |       |     |
| B I U TI- 6                                                                                                    | 0 <b>1</b> 9                                          | <b>৮ ¶</b>                                                | Ω                              | x <sub>2</sub> | x² | C            | C    | 8            |  |              |           |  |                     |          |       |     |
|                                                                                                    |                                                       |                                                           |                                |                |    |              |      |              |  |              |           |  |                     |          |       |     |
|                                                                                                    |                                                       |                                                           |                                |                |    |              |      |              |  |              |           |  |                     |          |       |     |
| Write question here                                                                                                    |                                                       |                                                           |                                |                |    |              |      |              |  |              |           |  |                     |          |       |     |
| Instructions (Optional)                                                                                                    |                                                       |                                                           |                                |                |    |              |      |              |  |              |           |  |                     |          |       |     |
| B I <u>U</u> TI- ♦                                                                                                    | © 🖬 ۹                                                 | ৯ <u>¶</u>                                                | Ω                              | x <sub>2</sub> | x² | C            | C    | 5            |  |              |           |  |                     |          |       |     |
| To mark a word click it:                                                                                                    | s first letter th                                     | nen click                                                 | its las                        | st.            |    |              |      |              |  |              |           |  |                     |          |       |     |
|                                                                                                    |                                                       |                                                           |                                |                |    |              |      |              |  |              |           |  |                     |          |       |     |
| Record instructions (0)                                                                                                    | rtional) -                                            |                                                           |                                |                |    |              |      |              |  |              |           |  |                     |          |       |     |
|                                                                                                    |                                                       |                                                           |                                |                |    |              |      |              |  |              |           |  |                     |          |       |     |
| Video                                                                                                    | . 1                                                   | 12 X 8 Gr                                                 | id                             |                |    |              |      |              |  |              |           |  |                     |          |       |     |
| Video     Beginner     Intermediate                                                                                                    | - 1                                                   | 12 X 8 Gr<br>Nords pla                                    | id<br>aced f                   | orwar          | d  |              |      |              |  |              |           |  |                     |          |       |     |
| Video     Beginner     Intermediate     Advanced                                                                                                    | - 1<br>- V<br>- L                                     | 12 X 8 Gr<br>Words pla<br>Largest f                       | id<br>aced f<br>font si        | orwar<br>ze    | d  |              |      |              |  |              |           |  |                     |          |       |     |
| Video     Beginner     Intermediate     Advanced Input Words (Latin-based o                                                                                           | • 1<br>• V<br>• L                                     | 12 X 8 Gr<br>Words pla<br>_argest f                       | id<br>aced f<br>font si        | orwar<br>ze    | ď  |              |      |              |  |              |           |  |                     |          |       |     |
| Video  Beginner Intermediate Advanced Input Words (Latin-based o                                                                                                    | • 1<br>• V<br>• L<br>nly):                            | 12 X 8 Gr<br>Words pla<br>Largest f                       | id<br>aced f<br>font si<br>bok | orwar<br>ze    | d  |              | pros | tokąt        |  | delt         | bid       |  | romb                |          |       |     |
| Video     Beginner     Intermediate     Advanced Input Words (Latin-based o      trapez     kwadrat                                                                   | • 1<br>• V<br>• L<br>niy):<br>rów<br>tra              | 12 X 8 Gr<br>Words pla<br>Largest f<br>vnoległo<br>pezoid | id<br>aced f<br>font si<br>bok | orwar<br>ze    | d  |              | pros | tokąt<br>i 8 |  | delt         | oid<br>19 |  | <b>romb</b><br>Word | 10       |       |     |
| <ul> <li>Video</li> <li>Beginner</li> <li>Intermediate</li> <li>Advanced</li> <li>Input Words (Latin-based of trapez<br/>kwadrat</li> <li>Differentiate In</li> </ul> | • 1<br>• V<br>• L<br>rów<br>traj<br><b>sstruction</b> | 12 X 8 Gr<br>Words pla<br>Largest f<br>vnoległo<br>pezoid | id<br>aced f<br>font si<br>bok | orwar<br>ze    | d  | <u> </u><br> | pros | tokąt<br>18  |  | delt<br>Wor  | bid<br>19 |  | romb<br>Word        | 10       | >     | ¢ E |
| Video  Beginner Intermediate Advanced Input Words (Latin-based o  Trapez kwadrat Differentiate In                                                                     | • 1<br>• V<br>• L<br>rów<br>tra<br>nstruction         | 12 X 8 Gr<br>Words pla<br>Largest f<br>vnoległo<br>pezoid | id<br>aced f<br>font si<br>bok | iorwar<br>ze   | d  | 1            | pros | tokąt<br>18  |  | delt<br>Worr | bid<br>19 |  | romb<br>Word        | 10       | ANCEL | ¢ e |
| <ul> <li>Video</li> <li>Beginner</li> <li>Intermediate</li> <li>Advanced</li> <li>Input Words (Latin-based of trapez</li></ul>                                        | • 1<br>• V<br>• L<br>niy):<br>traj                    | 12 X 8 Gr<br>Words pla<br>Largest f<br>vnoległo<br>pezoid | id<br>aced f<br>font si<br>bok | orwar<br>ze    | d  | -<br>-<br>-  | pros | tokąt<br>i 8 |  | delt<br>Wor  | bid<br>19 |  | romb<br>Word        | 10<br>C. | ANCEL | * E |

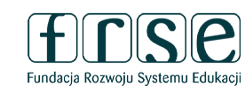

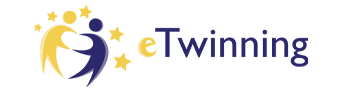

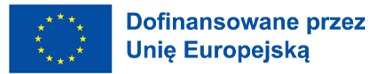

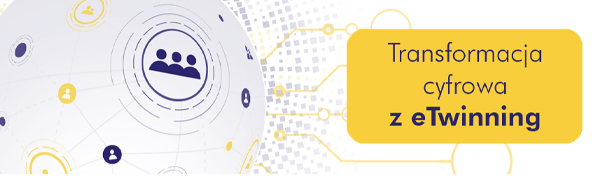

#### Importowanie karty pracy

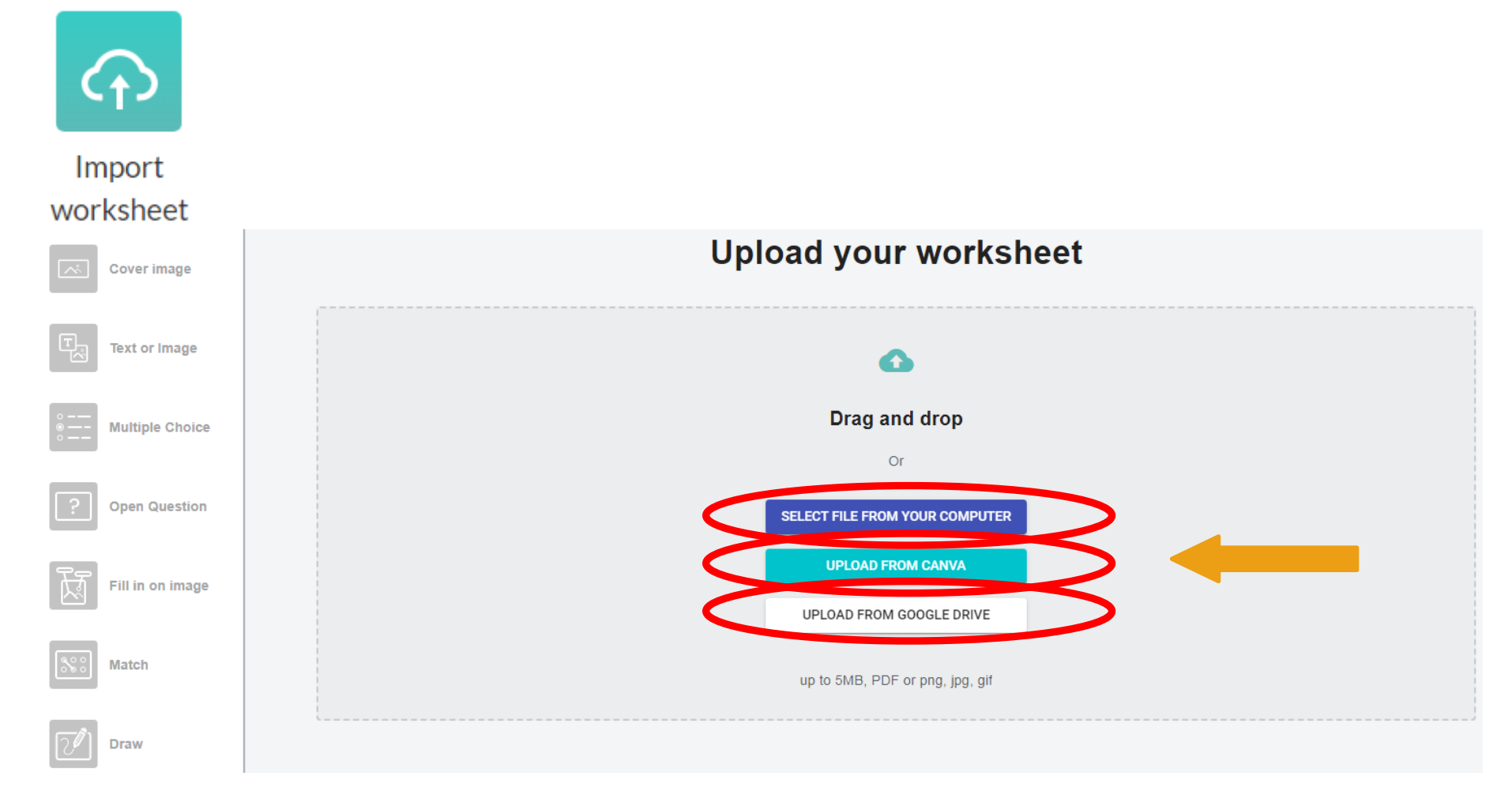

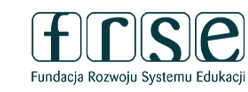

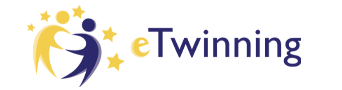

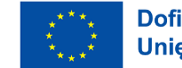

|                  | Transformacja<br>cyfrowa<br><b>z eTwinning</b> | Hybrydowe Warsztaty<br>Doskonalenia Zawodowego<br>3-4 lutego 2023 r.                                                                                                    |
|------------------|------------------------------------------------|----------------------------------------------------------------------------------------------------|
| Cover image      | 1.                                             | Choice       +       C.       ×         Funkcja=liniowa f(x) = ax + b jest malejąca i ma ujemne miejsce zerowe. Dla takiej funkcji prawdziwa jest nierówność: (Uzasadnij) |
| Text or Image    | (A)<br>(B)                                     | a+b< 0                                                                                                    |
| Multiple Choice  | ©<br>D                                         | ab=0<br>ab < 0                                                                                                    |
| ? Open Question  | 2.                                             | Choice 🕂 + C. ×<br>Do wykresu funkcji liniowej f należą punkty (4, 0) i (0, 2) oraz punkt: (Wykonaj obliczenia)                                                           |
| Fill in on image | (A)<br>(B)                                     | (12, -2)<br>(12, -4)                                                                                                    |
| Match            | ©                                              | (-12,-28)                                                                                                    |
| Draw             | 3.                                             | Współczynnik kierunkowy prostej prostopadłej do prostej o równaniu 2x + 3y - 5 = 0 jest<br>równy                                                                          |
|                  | (A)<br>(B)                                     | -1,5<br>-0,5                                                                                                    |

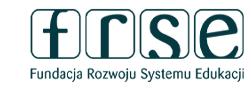

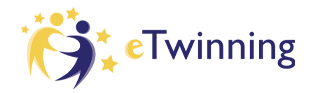

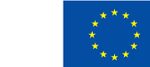

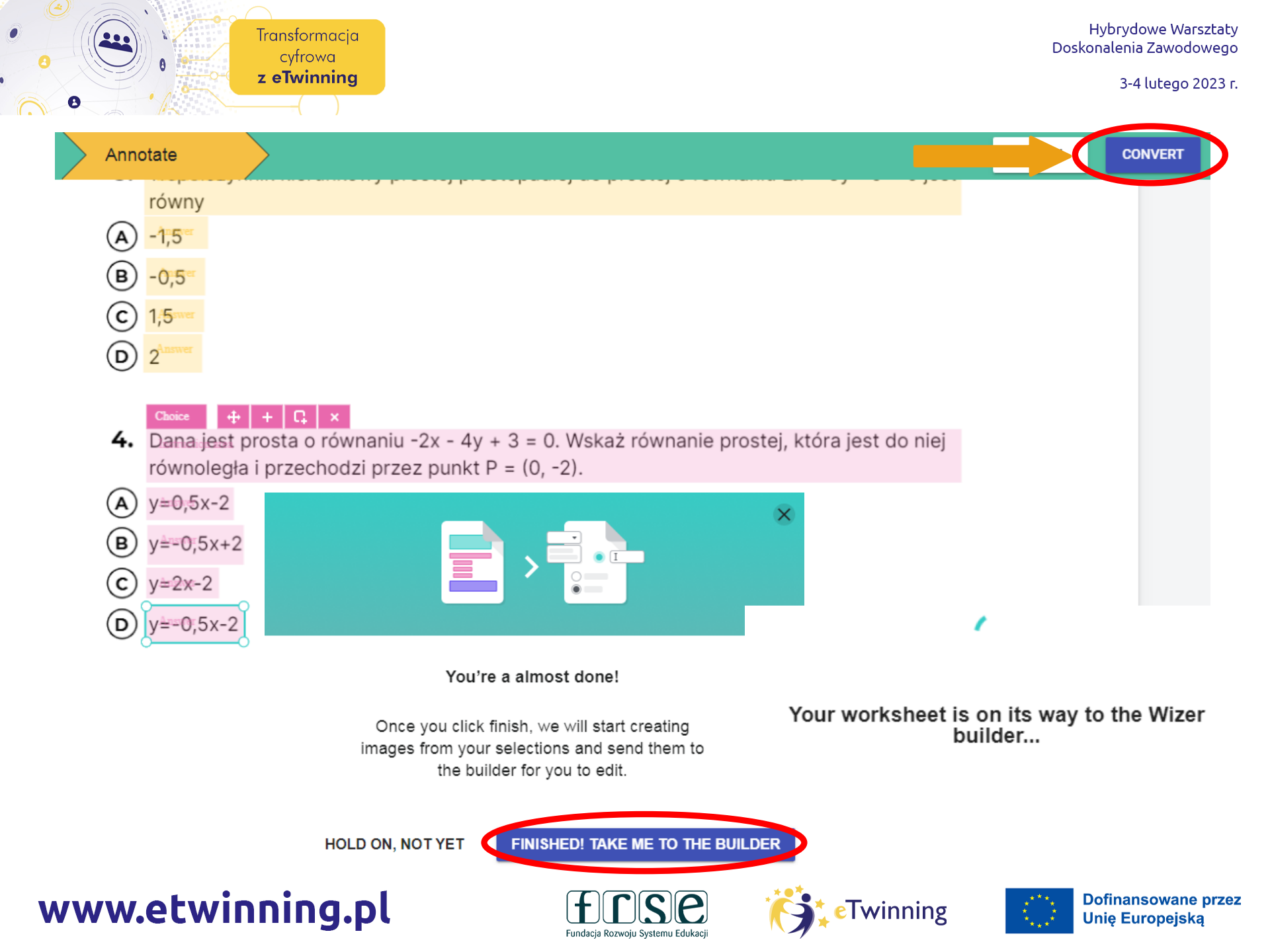

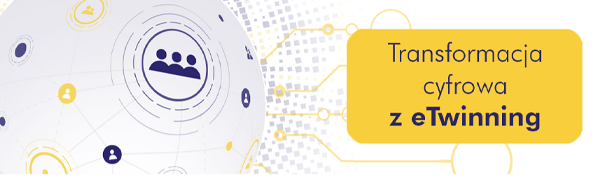

Funkcja liniowa f(x) = ax + b jest malejąca i ma ujemne miejsce zerowe. Dla takiej funkcji prawdziwa jest nierówność: (Uzasadnij) b d а С ab < 0a+b > 0ab=0 a+b < 0Do wykresu funkcji liniowej f należą punkty (4, 0) i (0, 2) oraz punkt: (Wykonaj obliczenia) b d (-12, -10) (-12, 28)(12, -4) а С (12, -2)Współczynnik kierunkowy prostej prostopadłej do prostej o równaniu 2x + 3y - 5 = 0 jest równy b d 1,5 а С -1,5 -0,5 2

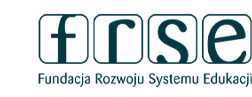

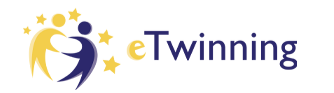

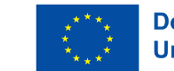

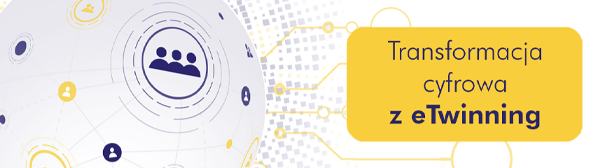

Publikuj

ि

2

## Canva – importowanie projektu z Canvy

#### Import a

Canva

#### design

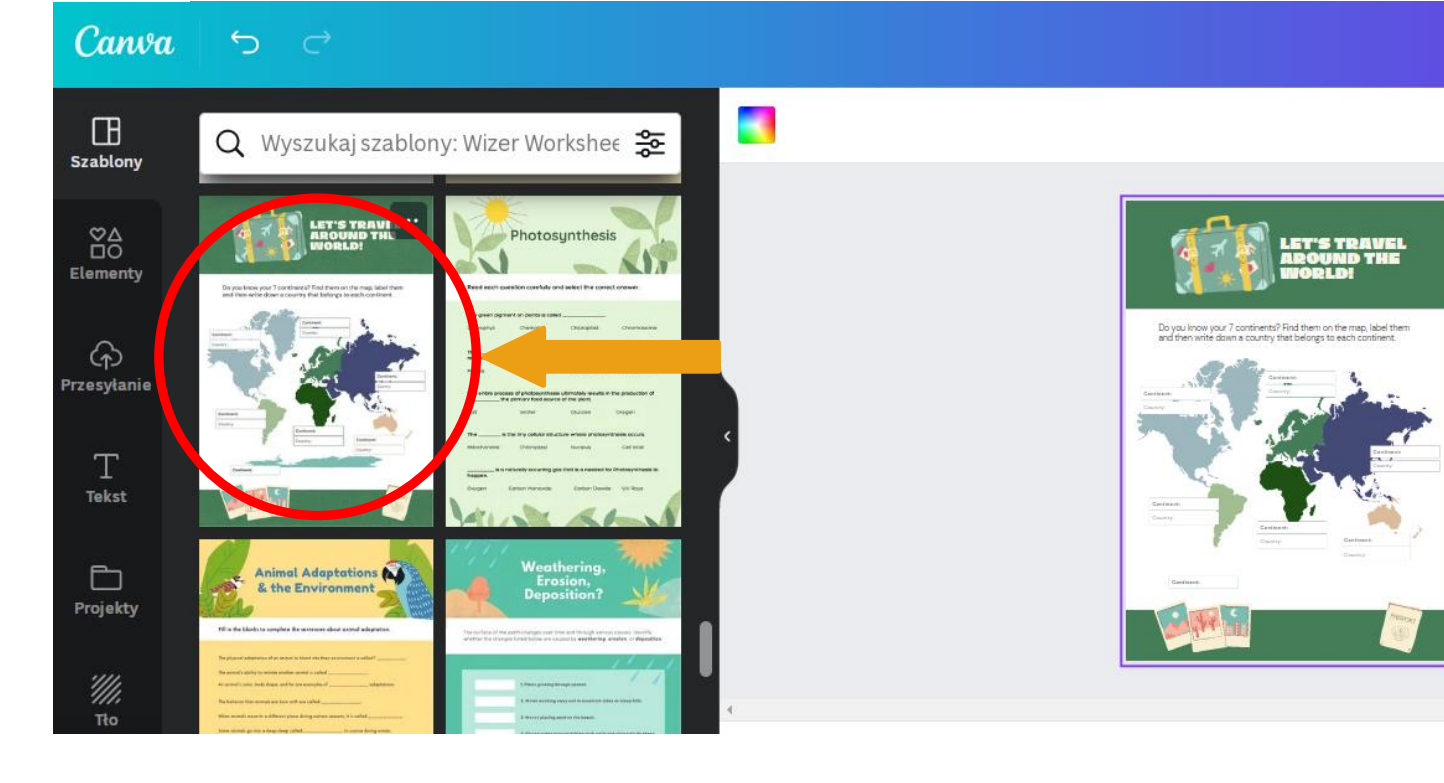

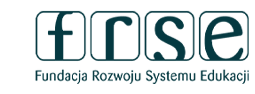

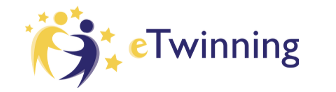

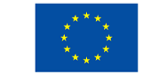

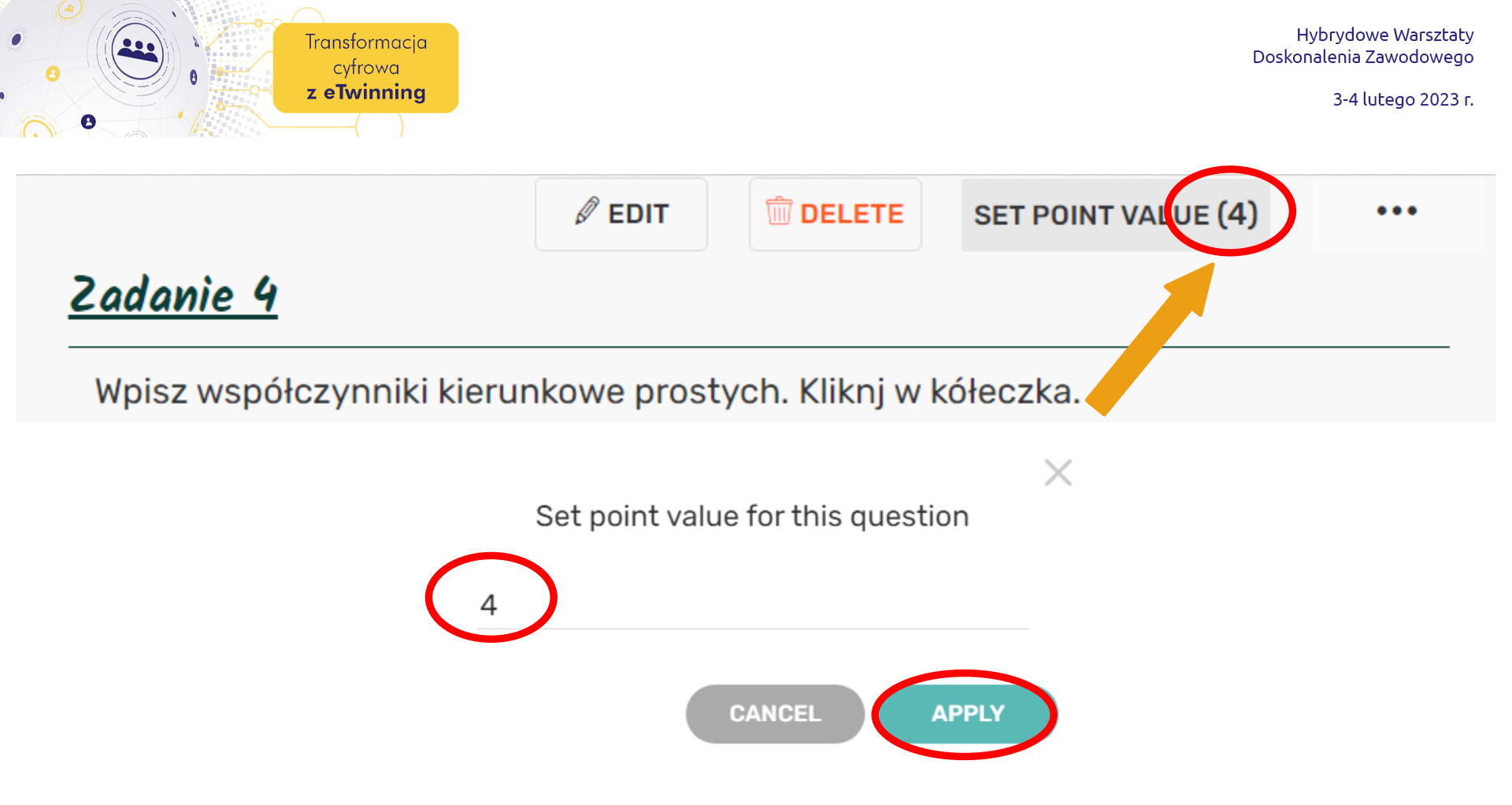

Możemy ręcznie zmienić liczbę punktów, klikając Set Point Value – otworzy się okno edycji, w którym wpisujemy pożądaną liczbę i zatwierdzamy przyciskiem Apply.

![](_page_48_Picture_3.jpeg)

![](_page_48_Picture_4.jpeg)

![](_page_48_Picture_5.jpeg)

![](_page_49_Picture_0.jpeg)

Po kliknięciu w trzy kropki, pojawiające się **przy Set Point Value**, **możemy** też **zmienić kolejność zadań** (Change question's order), nadając im numer po kolejnym zadaniu (oznaczono pozycję zadania). Możemy również zduplikować zadanie - Duplicate (z zawartościa lub bez).

| Uzupełnij       Change question's order       1         Iloczyn sumy       dwóch wyrażeń przez ich różnicę       jest równy różnicy kwadratów       tych         różnicę       kwadratów       sumy       3         Total questions: 4   Total points: 4       4 (curren |                        | SET POINT VALUE (1)     |   |
|----------------------------------------------------------------------------------------------------|------------------------|-------------------------|---|
| różnicę       kwadratów       sumy       Duplicate question       2         Total questions: 4   Total points: 4       7       4 (curren                                                                                                    | Uzupełnij              | Change question's order | 1 |
| Total questions: 4   Total points: 4                                                                                                    | różnice kwadratów sumy | Duplicate question      | 2 |
| •                                                                                                    | 3<br>✓ 4 (current      |                         |   |

#### Zmiana kolejności zadań Po przygotowaniu pytań możemy zmieniać ich kolejność.

![](_page_49_Picture_6.jpeg)

![](_page_49_Picture_8.jpeg)

![](_page_49_Picture_9.jpeg)

![](_page_49_Picture_10.jpeg)

![](_page_50_Picture_0.jpeg)

Hybrydowe Warsztaty Doskonalenia Zawodowego

3-4 lutego 2023 r.

# Gotową kartę zapisujemy

![](_page_50_Picture_4.jpeg)

Wybieramy jakiego przedmiotu dotyczy przygotowana karta i dla jakich klas jest przygotowana. Możemy również opisać naszą kartę oraz wpisać

Enter tags e.g. ELA, Vocab

1 Subjects selected - 4

4 Grades selected -

ADD TO DRIVE SAVE

C WORKSHEET

### www.etwinning.pl

![](_page_50_Picture_11.jpeg)

**Enter Text Here** 

![](_page_50_Picture_12.jpeg)

![](_page_50_Picture_13.jpeg)

![](_page_51_Picture_0.jpeg)

# Przypisywanie karty uczniom

Otwieramy panel **Przypisz (ASSIGN)** w górnym pasku arkusza. Po kliknięciu **CREATE ASSIGNMENT** wybieramy opcję **Via link** – w ten sposób utworzymy link, który podamy/wyślemy naszym uczniom.

![](_page_51_Figure_5.jpeg)

![](_page_51_Picture_7.jpeg)

![](_page_51_Picture_8.jpeg)

![](_page_51_Picture_9.jpeg)

![](_page_52_Figure_0.jpeg)

? Assign worksheet to students

 $\times$ 

![](_page_52_Figure_5.jpeg)

![](_page_52_Picture_7.jpeg)

![](_page_52_Picture_8.jpeg)

![](_page_52_Picture_9.jpeg)

![](_page_53_Picture_0.jpeg)

Hybrydowe Warsztaty Doskonalenia Zawodowego

3-4 lutego 2023 r.

![](_page_53_Picture_3.jpeg)

#### Solve Worksheet Zbiory, Działania na zbiorach - student sign up

![](_page_53_Figure_5.jpeg)

Wcześniej uczniowie muszą się zarejestrować. Po uzupełnieniu karty pracy klikają w ikonkę HAND IN WORK, co spowoduje wysłanie odpowiedzi do nauczyciela.

![](_page_53_Figure_7.jpeg)

www.etwinning.pl

![](_page_53_Picture_9.jpeg)

![](_page_53_Picture_10.jpeg)

![](_page_53_Picture_11.jpeg)

Dofinansowane przez Unię Europejską

![](_page_54_Picture_0.jpeg)

# Wówczas odpowiedzi uczestników widzimy na naszym koncie i możemy wysłać do nich wiadomość zwrotną ogólną lub do poszczególnych zadań.

![](_page_54_Figure_4.jpeg)

![](_page_54_Picture_6.jpeg)

![](_page_54_Picture_7.jpeg)

![](_page_54_Picture_8.jpeg)

![](_page_55_Picture_0.jpeg)

![](_page_55_Figure_3.jpeg)

![](_page_55_Picture_5.jpeg)

![](_page_55_Picture_6.jpeg)

![](_page_55_Picture_7.jpeg)

![](_page_56_Picture_0.jpeg)

Hybrydowe Warsztaty Doskonalenia Zawodowego

3-4 lutego 2023 r.

#### Zadanie 5

Dane jest zbiory: A = { -1, 0, 1, 2, 3 }, B = { 2, 3, 4, 5, 6, 7, 8 }. Wyznacz A ∪ B, A ∩ B, A\B, B\A.

A = { -1, 0, 1, 2, 3 } B = { 2, 3, 4, 5, 6, 7, 8 } A  $\cup$  B ={-1, 0, 1, 2, 3, 4, 5, 6, 7, 8} A  $\cap$  B ={2,3} A \B ={-1, 0, 1} B \A ={4, 5, 6, 7, 8}

![](_page_56_Picture_7.jpeg)

![](_page_56_Picture_8.jpeg)

![](_page_56_Picture_9.jpeg)

![](_page_57_Picture_0.jpeg)

Możemy

- podejrzeć także, ile czasu uczeń poświęcił na wykonanie karty pracy
- Zobaczyć kiedy ostatnio do niej zaglądał.
   Każdy arkusz ucznia można wydrukować.

![](_page_57_Picture_6.jpeg)

![](_page_57_Picture_7.jpeg)

![](_page_57_Picture_9.jpeg)

![](_page_57_Picture_10.jpeg)

![](_page_57_Picture_11.jpeg)

## Hybrydowe Warsztaty Doskonalenia Zawodowego

# Transformacja cyfrowa **z eTwinning**

Dziękuję za uwagę Małgorzata Garkowska

3-4 lutego 2023 r.

![](_page_58_Picture_5.jpeg)

![](_page_58_Picture_6.jpeg)

![](_page_58_Picture_7.jpeg)